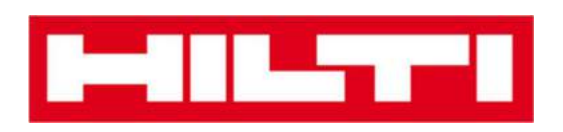

# Manual de utilizare ON!Track

Manual Versiunea 1.1

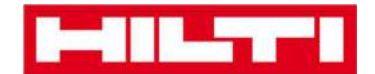

## Cuprins

| Ce este (      | DN!Track?                                                                                                    | 1    |
|----------------|----------------------------------------------------------------------------------------------------|------|
| Cum se o       | descarcă ON!Track din magazinul de aplicații?                                                                        | 3    |
| Cum se i       | navighează aplicația mobilă ON!Track?                                                                                | 8    |
| Cum se a       | adaugă un bun generic?                                                                                               | . 17 |
| (a)<br>Il segr | Adăugarea unui bun generic utilizând dispozitivul integrat de scanare cu cod de bare Erro<br>nalibro non è definito. | ore. |
| (b)            | Adăugarea unui bun generic prin introducerea manuală a datelor                                                       | . 23 |
| (c)            | Adăugați un bun generic utilizând un șablon predefinit                                                               | . 25 |
| (d)            | Adăugați un bun generic fără a utiliza un șablon                                                                     | . 28 |
| Cum se a       | adaugă un bun Hilti unic?                                                                                            | . 31 |
| Cum se a       | adaugă o marfă?                                                                                                    | . 32 |
| (a)            | Adăugați o marfă utilizând dispozitivul integrat de scanare cu cod de bare                                           | . 34 |
| (b)            | Adăugați o marfă prin introducerea datelor manual                                                                    | . 38 |
| Cum se a       | adaugă un bun pe o listă de transfer?                                                                                | . 42 |
| (a)<br>altern  | Adăugarea uni bun pe lista de transfer prin introcucerea codului de scanare sau a celui<br>ativ                      | . 43 |
| (b)            | Adăugarea unui bun pe lista de transfer folosind funcția de căutare                                                  | . 46 |
| (c)            | Adăugarea uni bun pe lista de transfer folosind scaner-ul de coduri de bare integrat                                 | 52   |
| Cum se o       | confirmă un bun livrat?                                                                                              | . 58 |
| Cum se v       | verifică inventarul?                                                                                                 | . 61 |
| (a)            | Verificareq inventarului folosind scaner-ul de de coduri de bare integrat                                            | . 64 |
| (b)            | Verificare inventarului folosind functia de căutare                                                                  | . 67 |
| (c)            | Verificare inventarului parcurgând manual lista de bunuri                                                            | . 71 |
| Cum se v       | /izualizează un bun?                                                                                                 | . 76 |
| (a)            | Vizualizarea bunului folosind dispozitivul scaner-ul de coduri de bare integrat                                      | . 77 |
| (b)            | Vizualizarea bunului folosind functia de căutare                                                                     | . 81 |
| (c)            | Vizualizarea în lista de bunuri a fiecărui bun                                                                       | . 85 |
| Cum se i       | dentifică un bun?                                                                                                    | . 88 |
| Cum se e       | editează setările?                                                                                                   | . 91 |
| Cum se v       | verifică dacă există date nesincronizate?                                                                            | . 95 |
| Cum vă (       | deconectați din aplicația ON!Track?                                                                                  | . 97 |

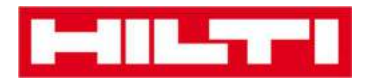

## Ce este ON!Track?

Hilti ON!Track este soluția profesională pentru gestionarea tuturor bunurilor dvs., indiferent de producător. Software-ul facilitează urmărirea și căutarea bunurilor, minimizând pierderile și menține liste de inventar într-un mod rapid și ușor - toate într-un singur loc. De asemenea, software-ul emite avertizări automate pentru a vă aminti de operațiunile de reparare, service și inspecție.

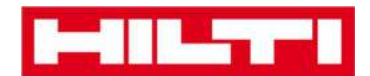

## Cum se descarcă ON!Track din magazinul de aplicații?

1. Accesați Google Play Store pe dispozitivul dvs. mobil.

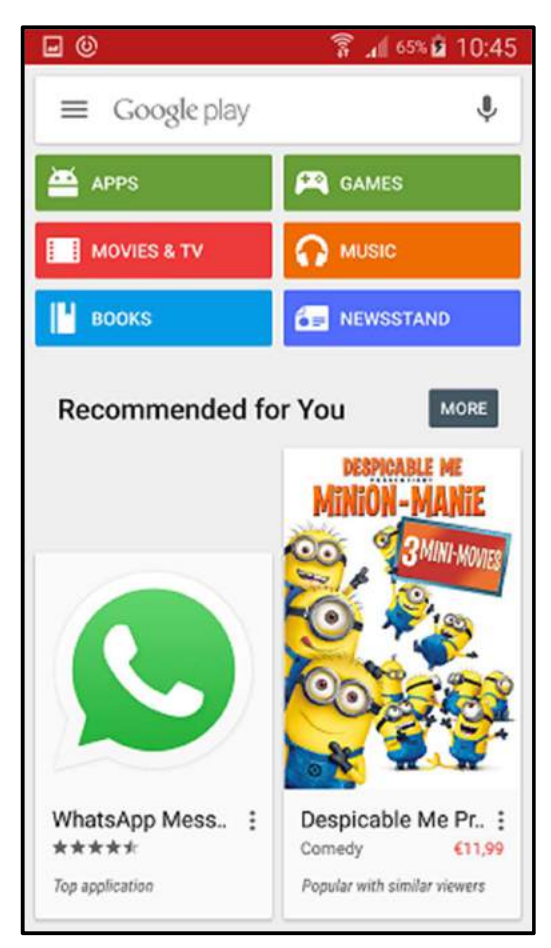

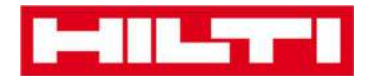

2. Tastați "Hilti on track" în bara de căutare.

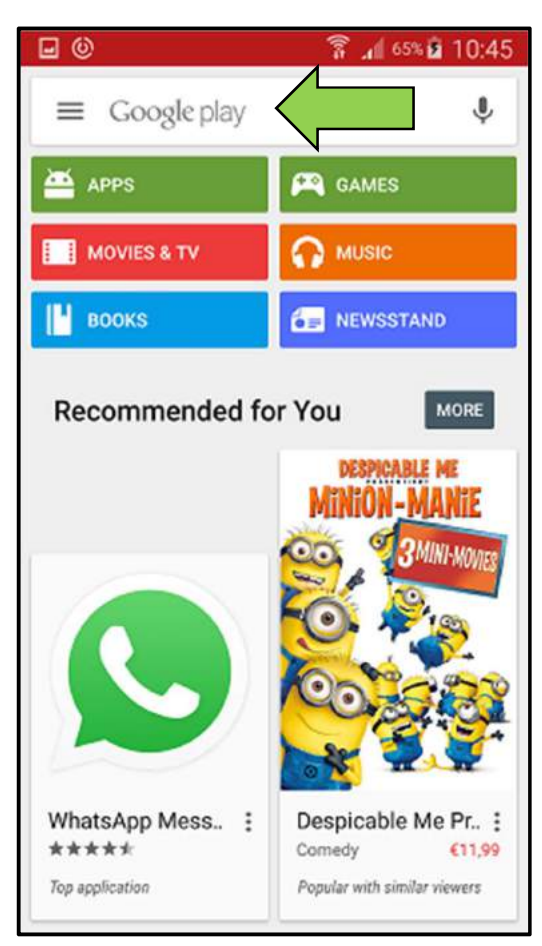

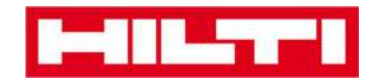

3. Apăsați clic pe **rezultatul căutării** în lista verticală.

| 0                | 🔋 📶 65% 🖬 10:45                 |
|------------------|---------------------------------|
| ← hilti on track | ×                               |
| A hilti on track |                                 |
| MOVIES & TV      | O MUSIC                         |
| 📔 воокѕ          | NEWSSTAND                       |
| Recommended fo   | r You More                      |
|                  | DESPICABLE ME<br>MINION - MANIE |
| 12345            | 6 7 8 9 0                       |
| qwert            | y u i o p                       |
| asdfg            | jhjkl                           |
| 1 Z X C V        | / b n m 🗠                       |
| Sym              | h(UK)? Q                        |

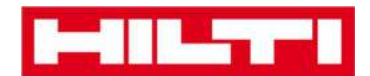

4. Apăsați clic pe **Hilti ON!Track** în secțiunea de aplicații a paginii cu rezultatele căutării.

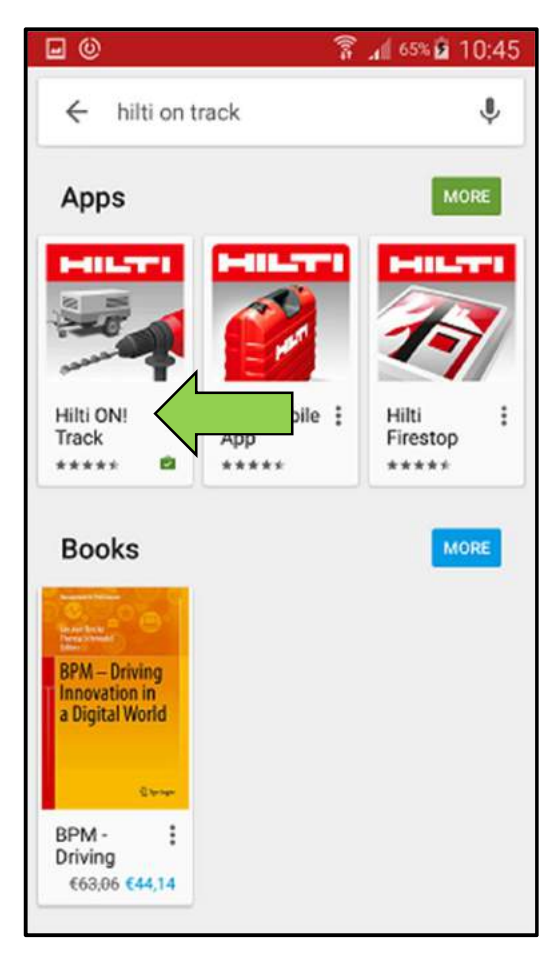

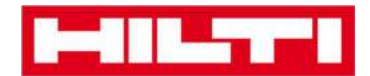

5. Apăsați clic pe **Install** pentru a instala ON!Track pe dispozitivul dvs. mobil.

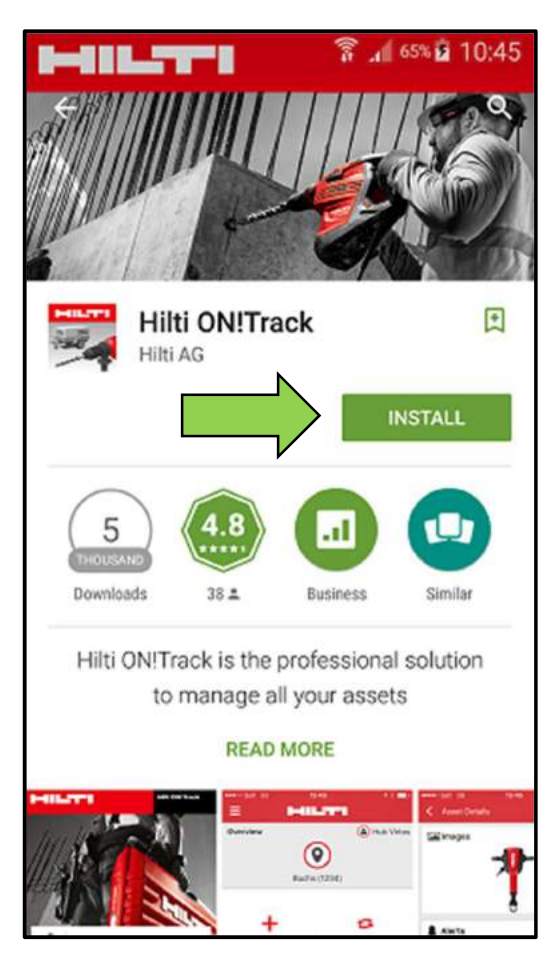

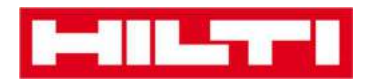

### Cum se navighează aplicația mobilă ON!Track?

 După pornirea aplicației mobile ON!Track, se va afișa ecranul de prezentare generală; aici puteți decide dacă doriți să adăugați un bun, să transferați un bun într-o altă locație, să confirmați livrarea unui bun transferat, să verificați inventarul în locația dvs., să căutați un bun sau să identificați un bun folosind scanerul de coduri.

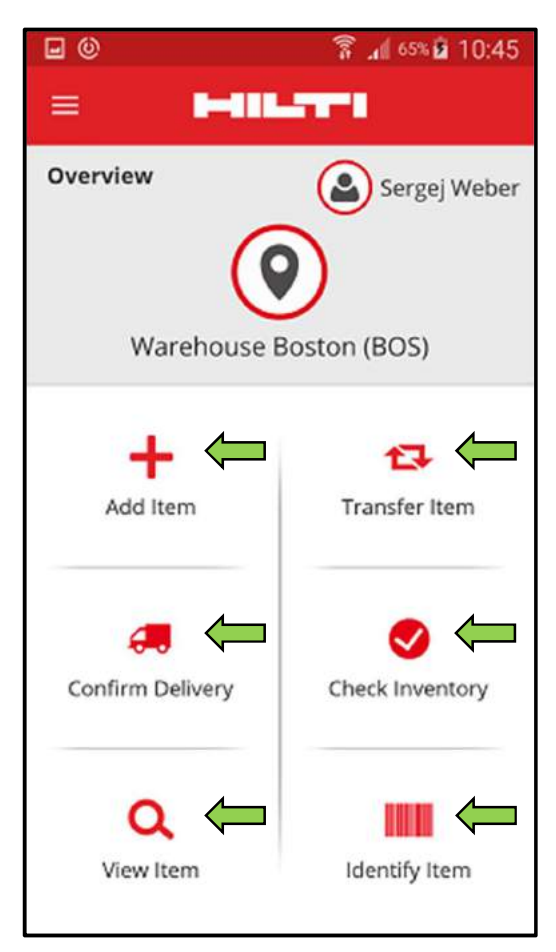

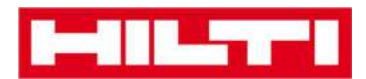

 De asemenea, puteți apăsa clic pe pictograma Meniului pentru a afișa bara verticală de navigare cu toate pictogramele de acțiune din ecranul de prezentare generală, precum și setările aplicației și opțiunea de a vă deconecta.

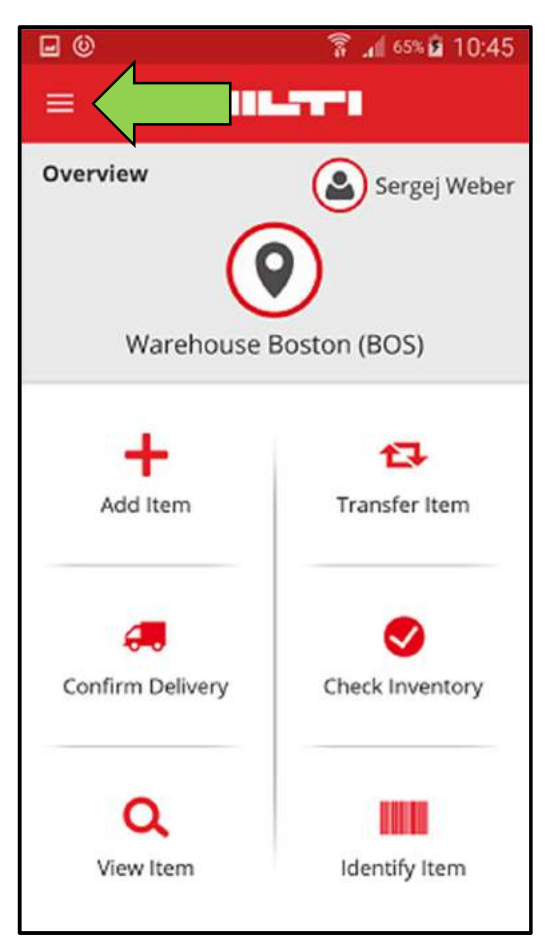

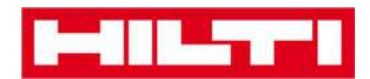

 În general, trebuie să completați toate câmpurile obligatorii (marcate cu roșu) pentru a trece la următorul pas al procesului; în cazul în care nu ați completat toate câmpurile obligatorii, butonul de continuare va deveni gri, ceea ce semnifică că este inactiv.

| 🖬 🕲 🖀 👔 10:45                |
|------------------------------|
| ← Add Asset                  |
| Asset Identification         |
| Scan Code                    |
| Scan or enter scancode ID    |
| Alternate Code               |
| Scan or enter alternative ID |
| $\rightarrow$                |
| 1 2 3 4 5 6 7 8 9 0          |
| qwertyuiop                   |
| asdfghjkl                    |
| 🕇 z x c v b n m 🚳            |
| Sym 🙀 English(UK) . Weiter   |

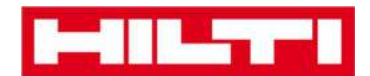

 Pentru a trece la următorii pași ai procesului, apăsați clic pe butonul roșu cu săgeată

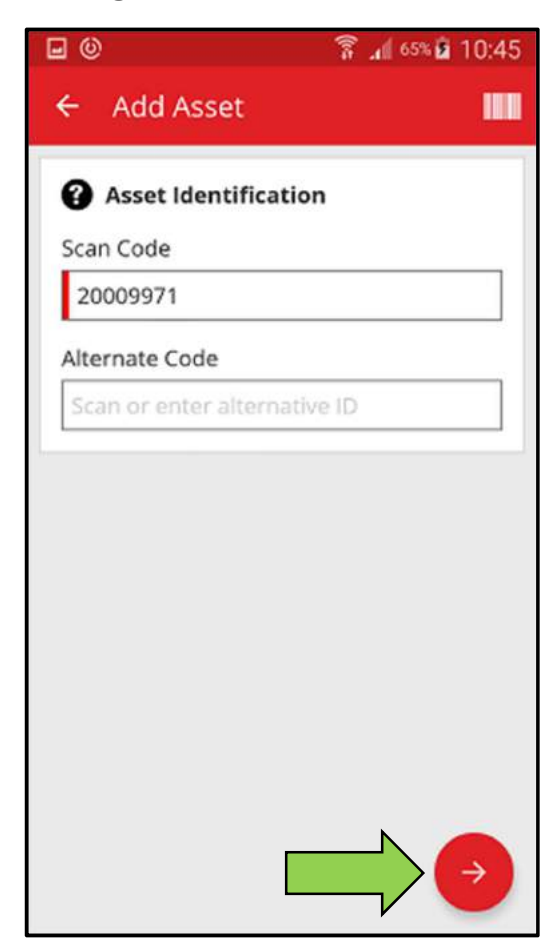

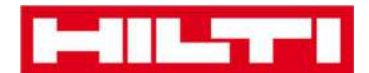

• Pentru a finaliza acțiunile, apăsați clic pe **butonul roșu tip** marcaj de verificare.

| <b>•</b> •                    | 휾 📶 65% 🖻 10:45 |
|-------------------------------|-----------------|
| ← Add Asset Det               | ails            |
| 🛋 Images                      | 0               |
| No Images uploaded            |                 |
| 😧 Hilti TE 30-M AVR           |                 |
| Asset Group                   |                 |
| Combihammer                   | ٩               |
| V Storage<br>Default Location |                 |
| Boston                        | Q               |
| Current Location              |                 |
| Boston                        | Q               |
| Storage Location              |                 |
| Select a storage location     |                 |

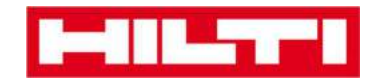

• Pentru a confirma data intrării, apăsați clic pe **OK** pe tastatură.

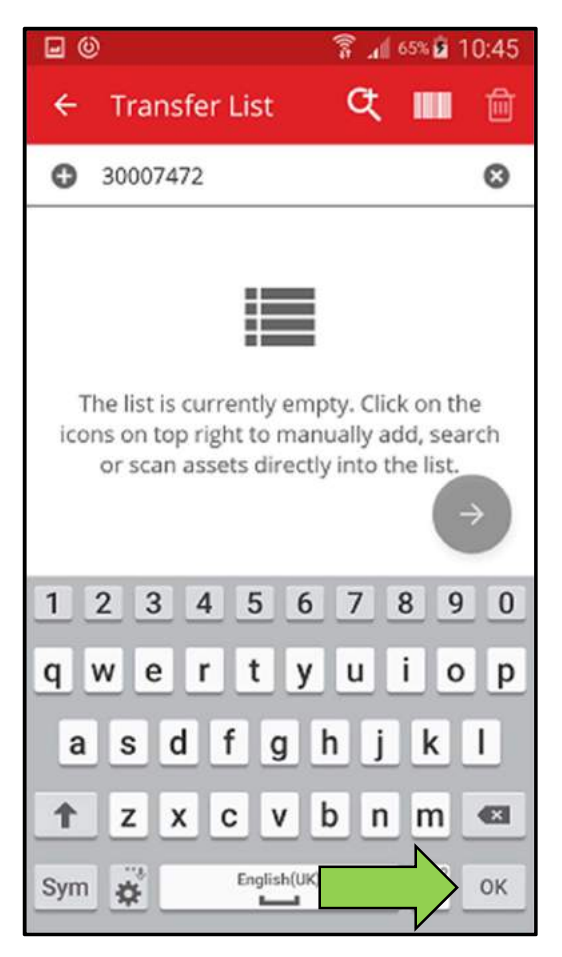

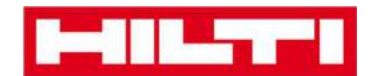

 Pentru a reveni la pasul anterior al procesului, apăsați clic pe săgeata spre stânga.

| <b>•</b> •               | 휾 📶 65% 🖬 10:45 |
|--------------------------|-----------------|
| ← t Deta                 | ails            |
| 🖾 Images                 | 0               |
| No Images uploaded       |                 |
| 😧 Hilti TE 30-M AVR      |                 |
| Asset Group              |                 |
| Combihammer              | Q               |
| Storage Default Location |                 |
| Boston                   | ۹               |
| Current Location         |                 |
| Boston                   | ۹               |
| Storage Location         |                 |
| Select a storage locatio | on 🕜            |

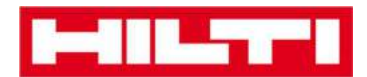

• Dacă există o listă de bunuri din care puteți selecta, defilați lista și apăsați clic pe **linia corespondentă**.

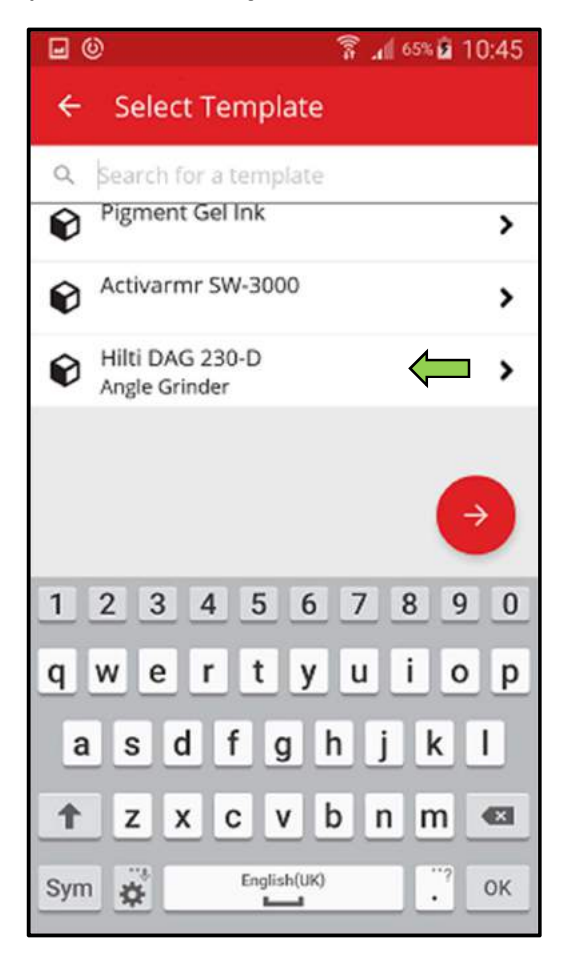

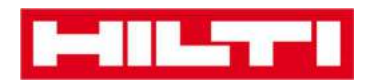

 Unde este cazul, trei pictograme cu o lupă, un cod de bare și un coș de gunoi vor apărea în partea de sus a barei de navigare; dacă apăsați clic pe pictograma cu o lupă puteți căuta un bun, dacă apăsați clic pe pictograma cu codul de bare activați scanerul de coduri de bare, iar dacă apăsați clic pe pictograma cu coșul de gunoi ștergeți un bun selectat anterior.

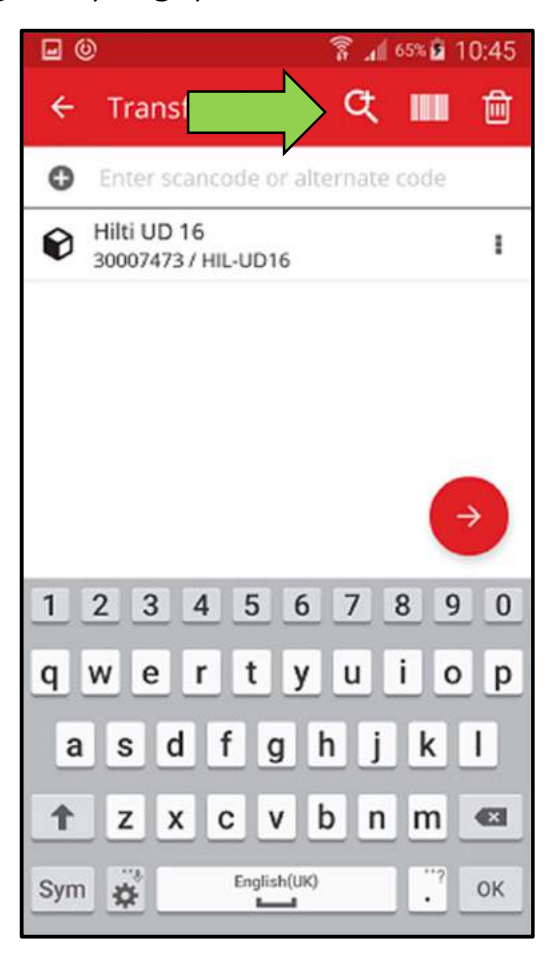

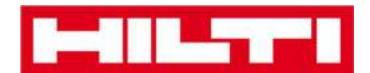

## Cum se adaugă un bun generic?

1. Apăsați clic pe Add Item (Adăugare bun) pe ecranul de pornire.

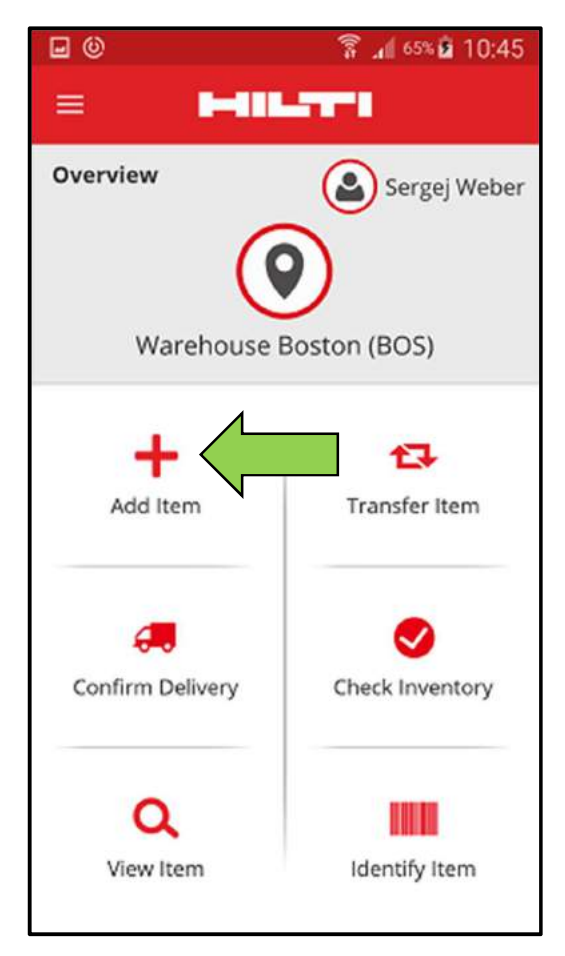

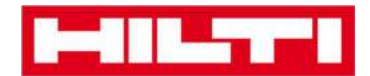

2. Apăsați clic pe **Generic Asset** (Bun generic) pentru a adăuga respectivul bun.

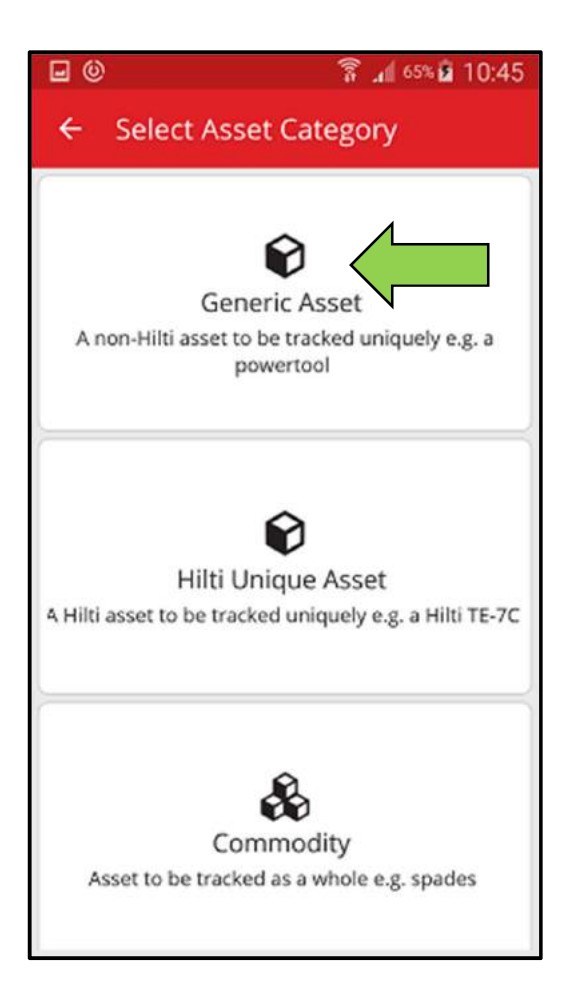

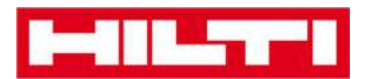

3. Aici aveți **două opțiuni pentru a continua**: (a) folosind scanerul de coduri de bare integrat sau (b) introducând datele manual.

(a) Adăugarea unui bun generic utilizând dispozitivul integrat de scanare cu cod de bare

1) Selectați **câmpul textului care trebuie completat** cu datele scanate apăsând clic pe câmpul textului respectiv [mai precis, Scan Code (Cod scanare), Alternate Code (Cod alternativ), sau Serial Number (Număr de serie)]; un cadru mai gros indică un câmp selectat.

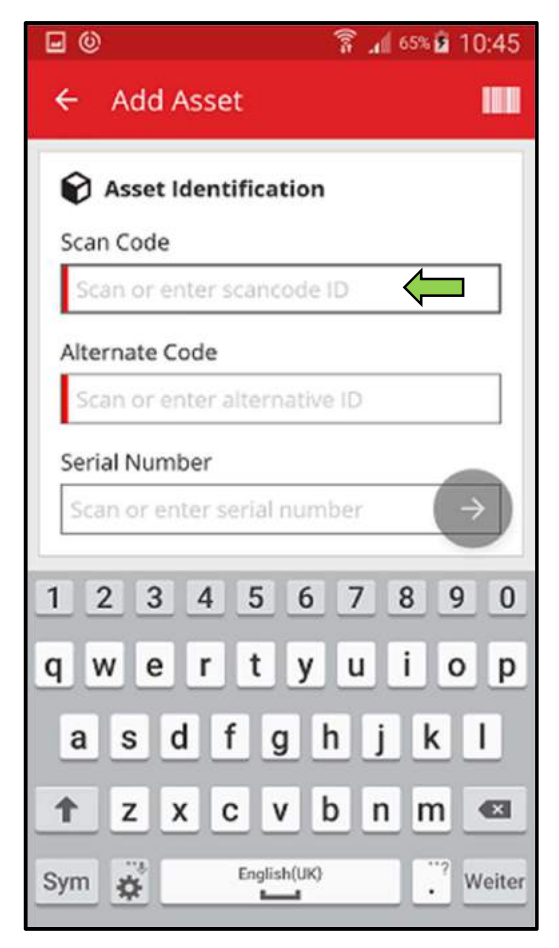

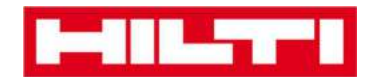

2) Apăsați clic pe **pictograma cu un cod de bare** pentru a precompleta câmpul de text selectat.

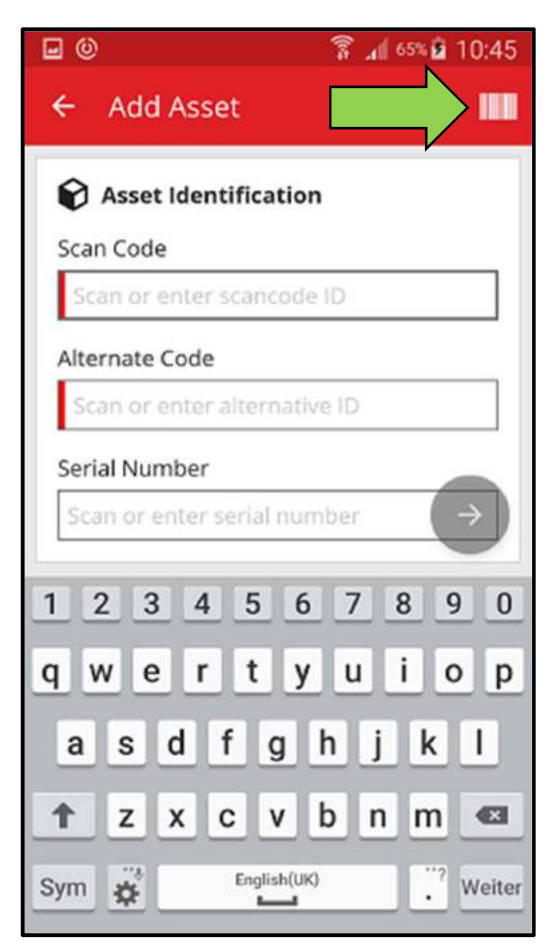

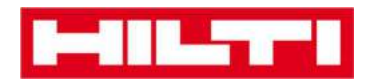

3) Captați **codul de bare al bunului respectiv** cu ajutorul camerei foto a dispozitivului dvs. mobil; de îndată ce codul de bare devine clar, acesta este scanat și datele sunt completate automat în câmpul de text selectat.

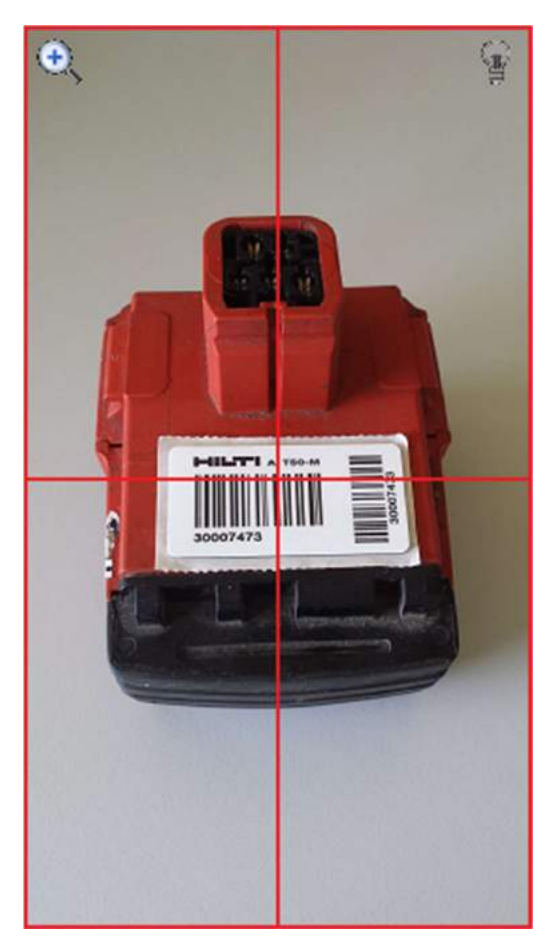

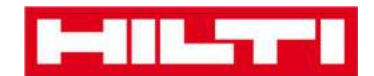

4) Apăsați clic pe **butonul roșu cu săgeată** pentru a continua.

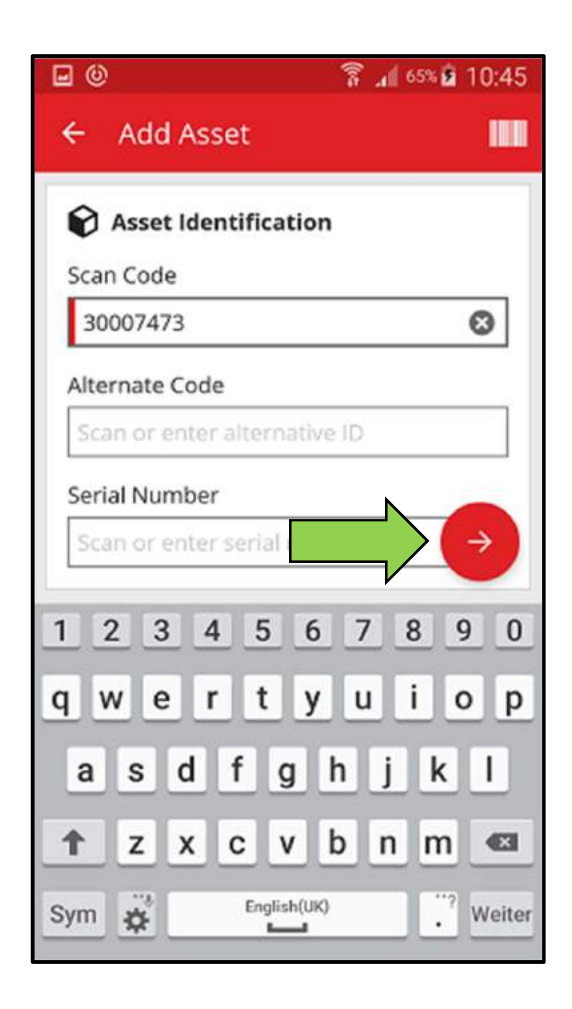

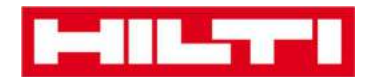

(b) Adăugarea unui bun generic prin introducerea manuală a

datelor

 Introduceți codul Scan Code (Cod scanare) și/sau Alternate Code (Cod alternativ) în câmpurile de text respective; câmpurile obligatorii sunt marcate cu roșu.

Notă: Deși aici nu este obligatoriu să introduceți Numărul de serie, este recomandat să introduceți datele complet.

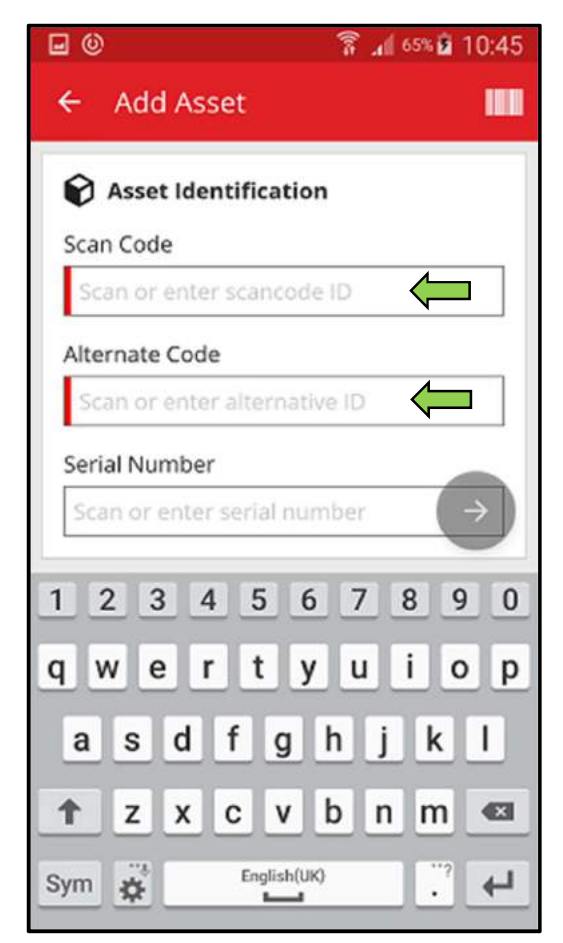

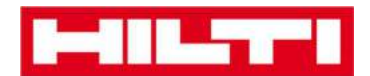

2) Apăsați clic pe **butonul roșu cu săgeată** pentru a continua.

Notă: Atât timp cât câmpurile obligatorii (marcate cu roșu) nu sunt completate, butonul de continuare va apărea gri, ceea ce semnifică că este inactiv.

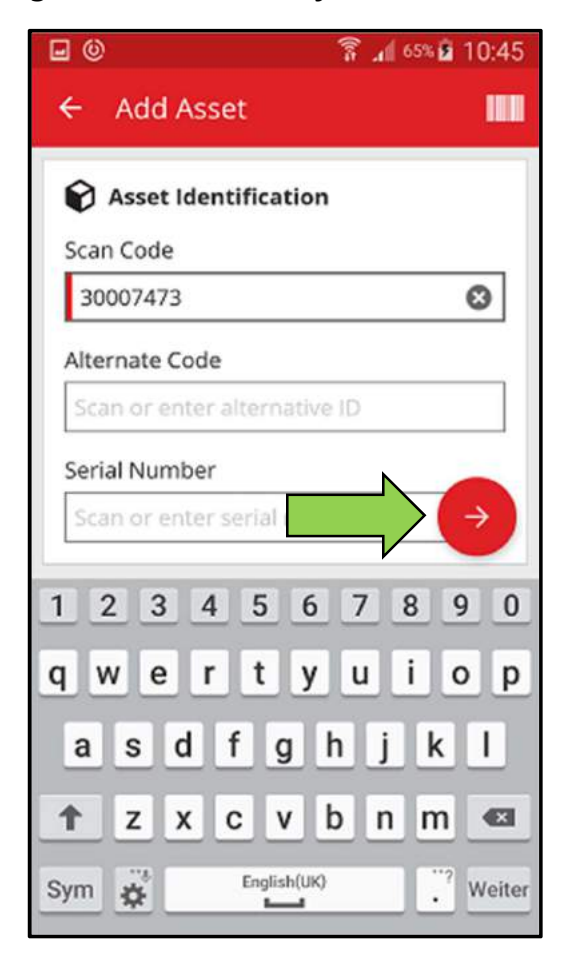

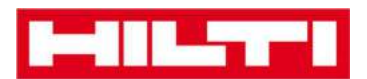

- 4. În acest moment, aveți **două opțiuni pentru a continua**: (c) utilizând un model predefinit pentru a completa datele, dacă este disponibil sau (d) introducând datele manual.
  - (c) Adăugarea unui bun generic utilizând un șablon predefinit

Notă: Pentru a adăuga bunuri apăsați șabloane, acestea trebuie să fie preîncărcate în aplicația ON!Track; puteți adăuga șabloane doar în aplicația web ON!Track.

 Defilați lista și apăsați clic pe linia corespondentă pentru a selecta șablonul care se potrivește cu bunul care va fi adăugat.

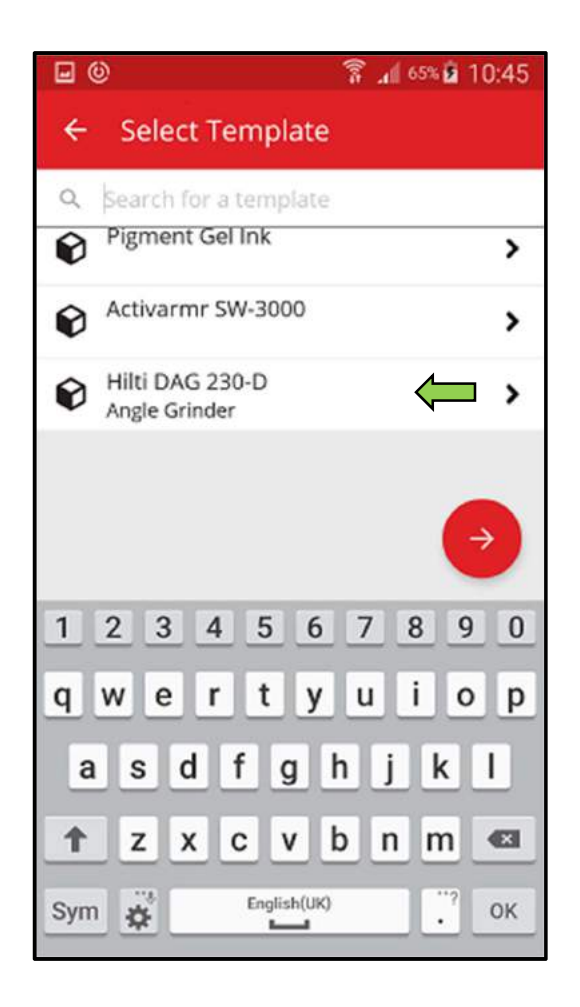

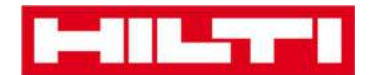

2) Completați toate **datele solicitate**; câmpurile obligatorii sunt marcate cu roșu.

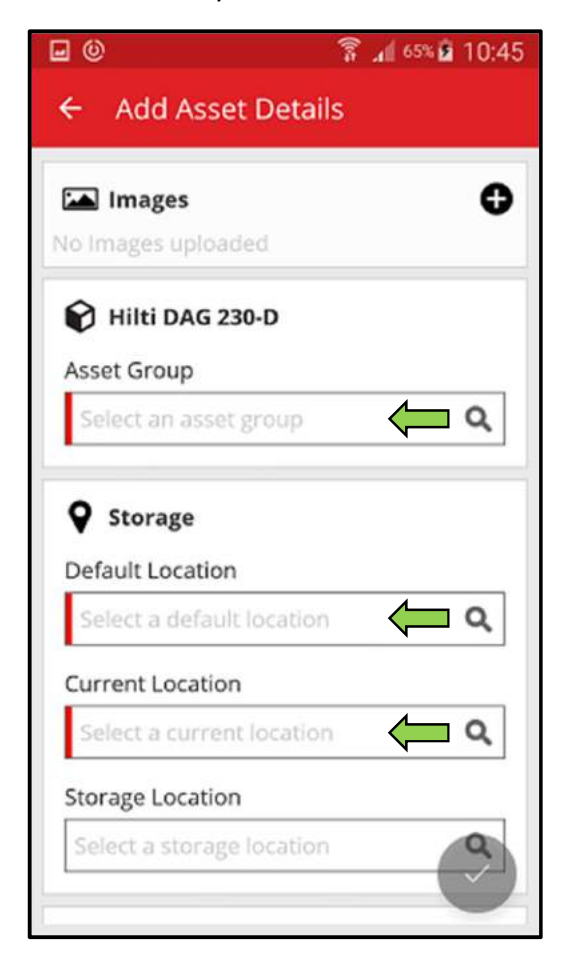

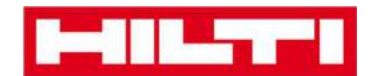

3) Apăsați clic pe **butonul roșu tip marcaj de verificare** pentru a finaliza adăugarea noului bun.

| <b>.</b> (0)              | 🔋 📶 65% 🖬 10:45 |
|---------------------------|-----------------|
| ← Add Asset Detail        | s               |
| 🖾 Images                  | 0               |
| No Images uploaded        |                 |
| 😭 Hilti DAG 230-D         |                 |
| Asset Group               |                 |
| Grinder                   | Q               |
| Default Location          |                 |
| Warehouse Boston (BO      | s) <b>Q</b>     |
| Current Location          |                 |
| Warehouse Boston (BO      | s) <b>Q</b>     |
| Storage Location          |                 |
| Select a storage location |                 |

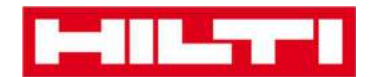

- (a) Adăugarea unui bun generic fără a utiliza un șablon
  - 1) Apăsați clic pe **butonul roșu cu săgeată** pentru a continua.

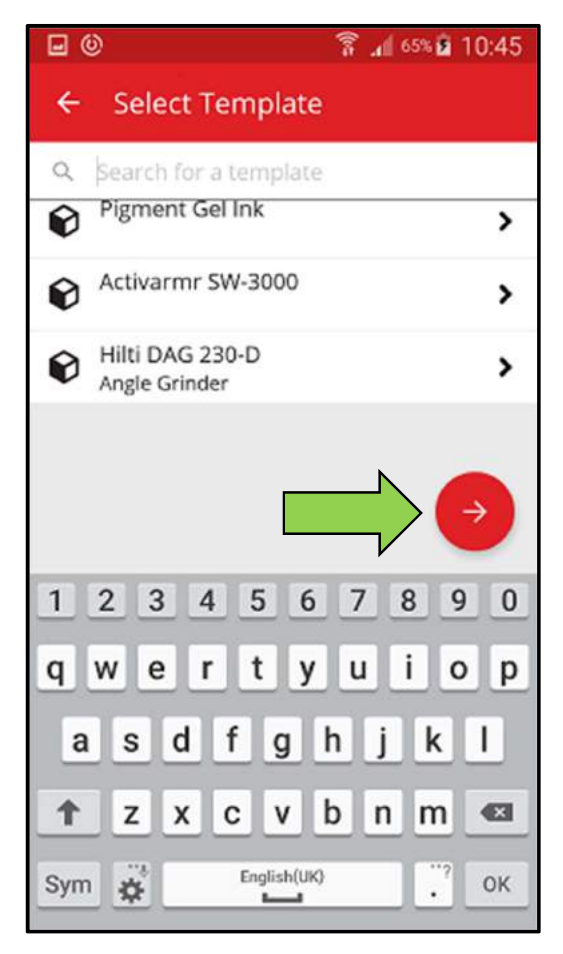

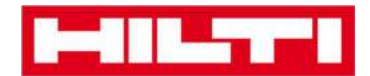

2) Completați toate **datele solicitate**; câmpurile obligatorii sunt marcate cu roșu.

| 10                        | 🔋 📶 65% 🖻 10:4 |
|---------------------------|----------------|
| ← Add Asset Details       | s              |
| 1                         | •              |
| <b>Q</b> Storage          |                |
| Default Location          |                |
| Warehouse Boston (BOS     | ) <b>( a</b>   |
| Current Location          |                |
| Warehouse Boston (BOS     |                |
| Storage Location          |                |
| Select a storage location | ۹              |
| n Ownership Details       |                |
| Responsible Person        |                |
| Sergej Weber              | <b>ب</b> م     |
| Managed As                |                |
| Owned                     |                |

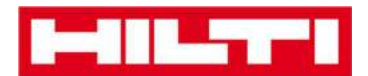

3) Apăsați clic pe **butonul roșu tip marcaj de verificare** pentru a finaliza adăugarea noului bun.

Notă: Deși aici nu este obligatoriu să introduceți Producătorul și Modelul, este recomandat să introduceți datele complet.

| 9                | î .        | 65% 🖻 10:45 |
|------------------|------------|-------------|
| ← Add Asse       | t Details  |             |
|                  |            |             |
| Storage          |            |             |
| Default Location |            |             |
| Warehouse Bo     | ston (BOS) | Q           |
| Current Location | n          |             |
| Warehouse Bo     | ston (BOS) | Q           |
| Storage Location | ı          |             |
| Select a storage | location   | ٩           |
| n Ownership      | Details    |             |
| Responsible Per  | son        |             |
| Sergej Weber     |            | ۹           |
| Managed As       | N          |             |
| Owned            |            |             |

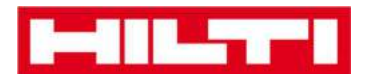

## Cum se adaugă un bun Hilti unic?

Notă: Pentru a putea adăuga, mai precis înregistra, un bun Hilti unic, bunul respectiv trebuie să fie adăugat urmând aceiași pași de la capitolul **Cum se adaugă un bun generic?** explicat în paragraful anterior. În prezent, în cadrul aplicației, această funcție **Bun Hilti Unic** este dezactivată. Pentru moment lucrăm la îmbunătățirea acestei funcții pentru a face procesul de adaugare a bunurilor Hilti mai rapid.

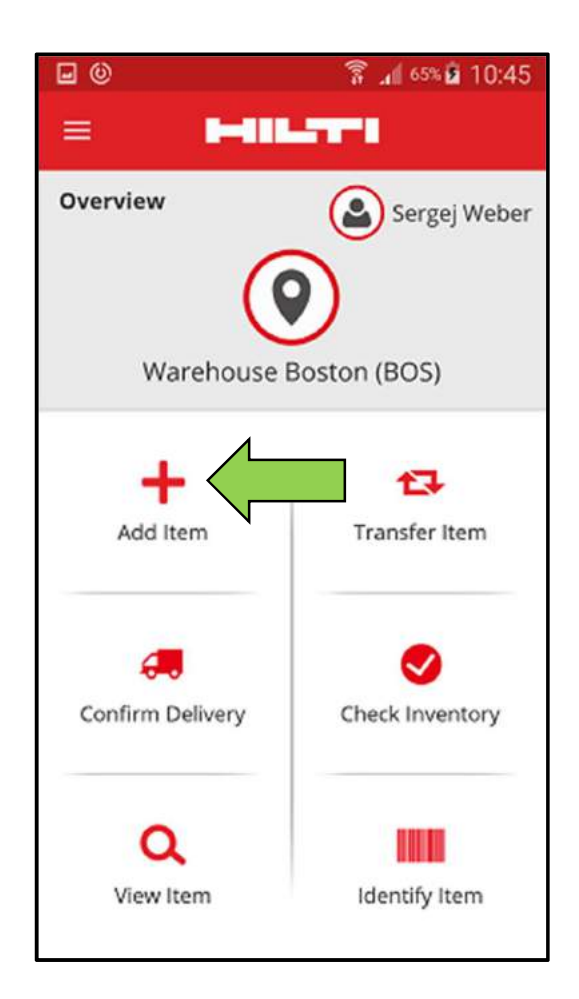

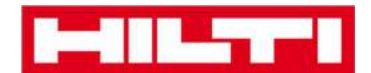

## Cum se adaugă un produs?

1. Apăsați clic pe Add Item (Adăugare bun) pe ecranul de pornire.

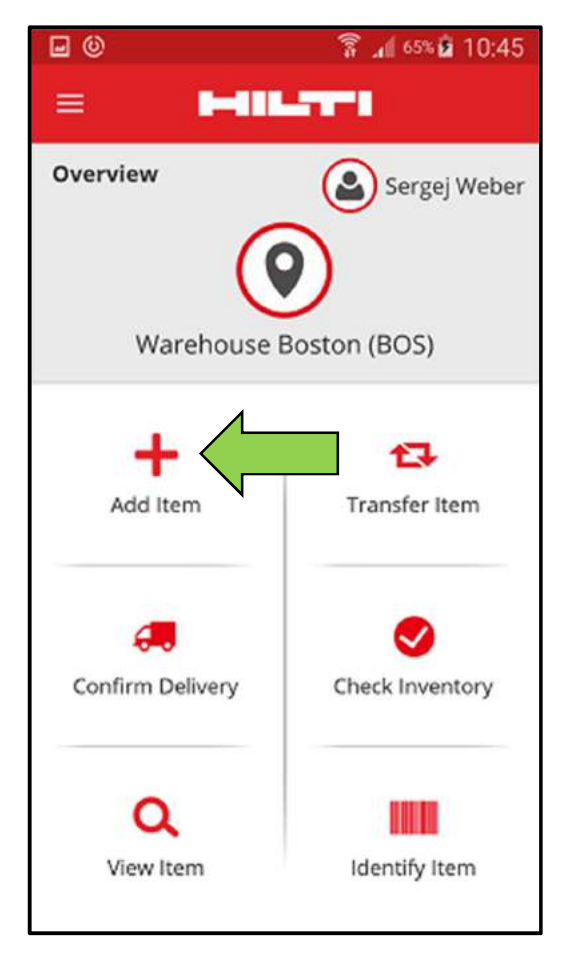

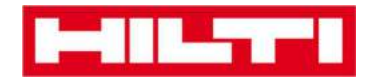

2. Apăsați clic pe **Commodity** (Produs) pentru a adăuga respectivul bun.

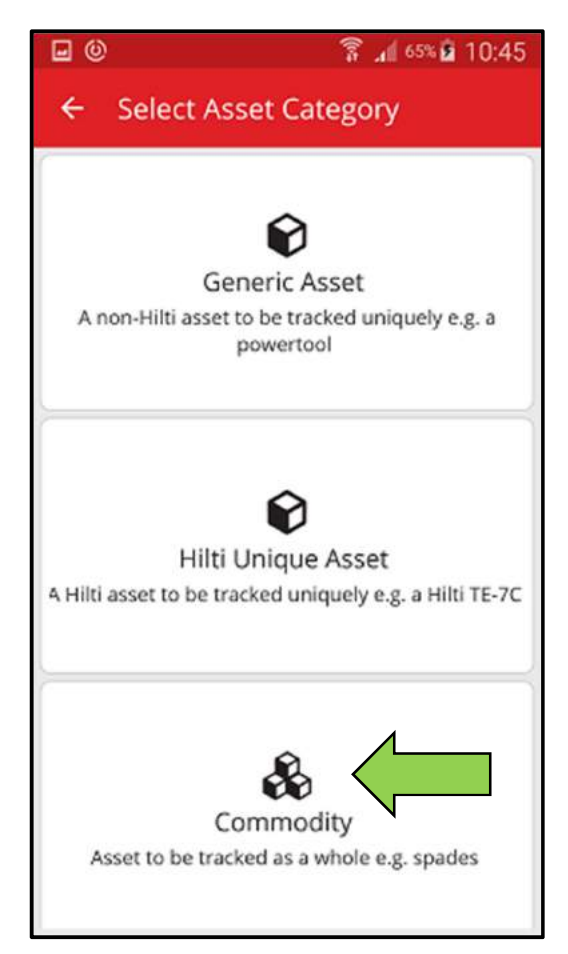

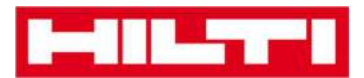

- 3. Aici, aveți **două opțiuni pentru a continua**: (a) folosind scanerul de coduri de bare integrat sau (b) introducând datele manual.
  - (a) Adăugarea unui produs folosind scanerul de coduri de bare

#### integrat

 Selectați câmpul de text care trebuie completat cu datele scanate apăsând clic pe respectivul câmp, mai precis Scan Code (Cod scanare) sau Alternate Code (Cod alternativ); un cadru mai gros indică un câmp selectat.

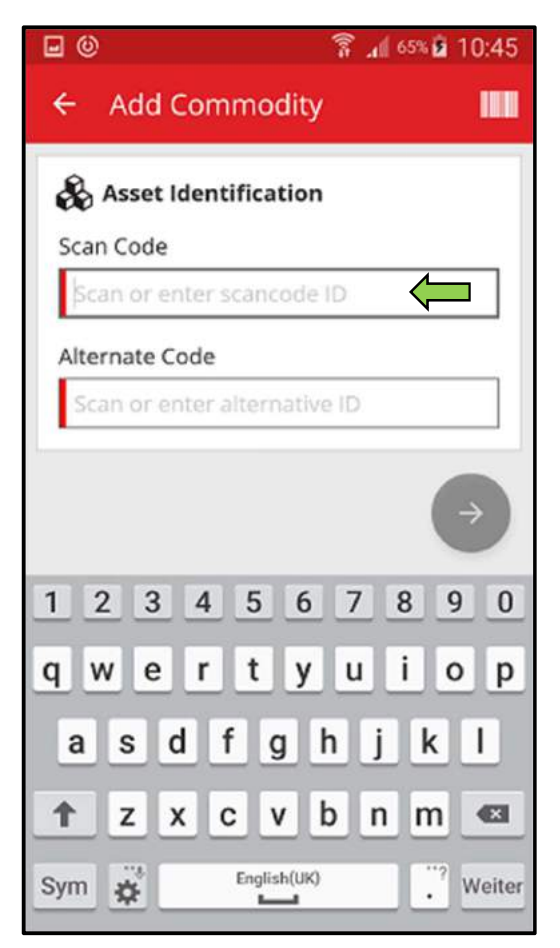

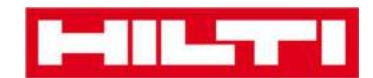

2) Apăsați clic pe **pictograma cu un cod de bare** pentru a precompleta câmpul de text selectat.

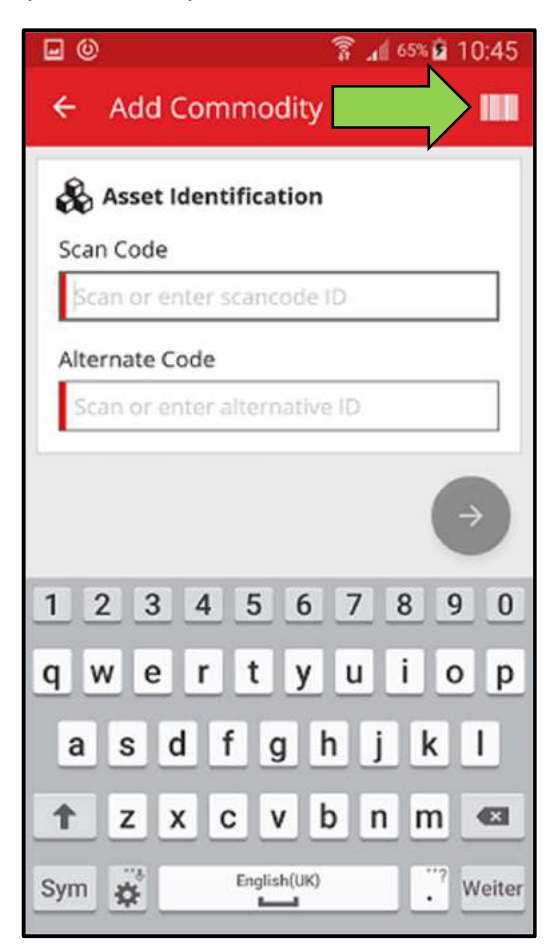
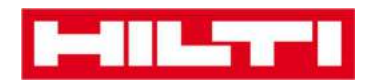

3) Captați **codul de bare al bunului respectiv** cu ajutorul camerei foto a dispozitivului dvs. mobil; de îndată ce codul de bare devine clar, acesta este scanat și datele sunt completate automat în câmpul de text selectat.

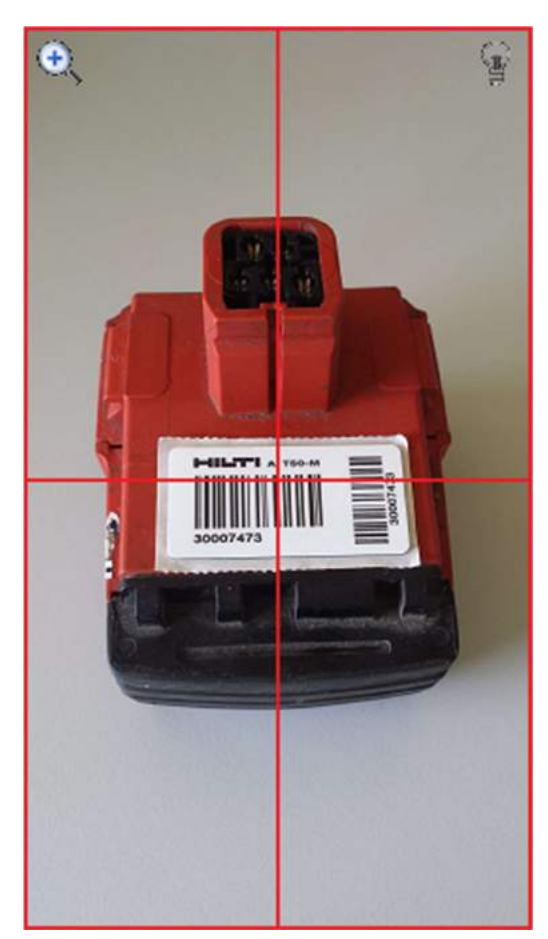

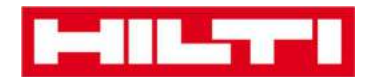

4) Apăsați clic pe **butonul roșu cu săgeată** pentru a continua.

Notă: Atât timp cât câmpurile obligatorii (marcate cu roșu) nu sunt completate, butonul de continuare va apărea gri, ceea ce semnifică că este inactiv.

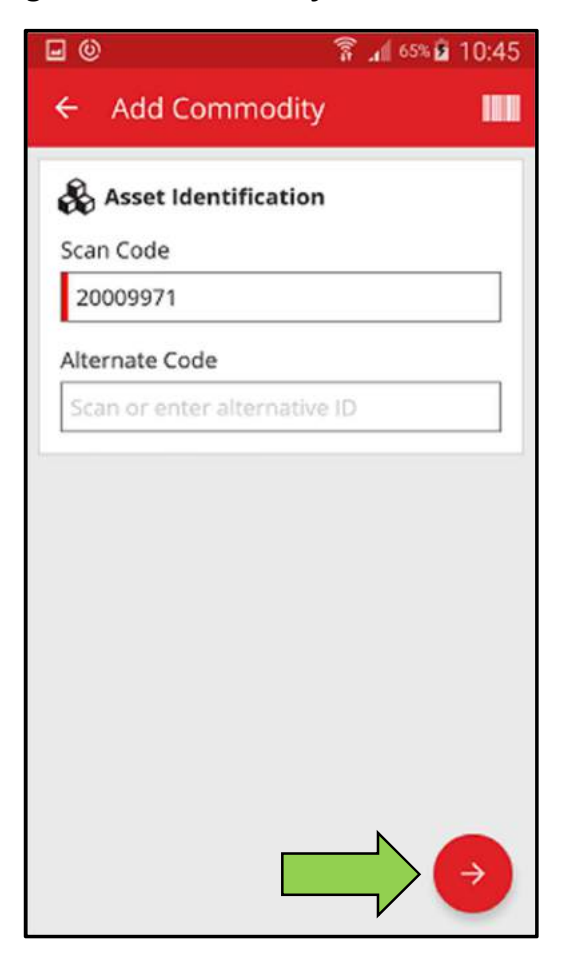

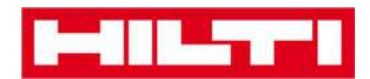

(b) Adăugarea unui produs introducând datele manual

 Introduceți codul Scan Code (Cod scanare) și/sau
Alternate Code (Cod alternativ) în câmpurile de text respective; câmpurile obligatorii sunt marcate cu roșu.

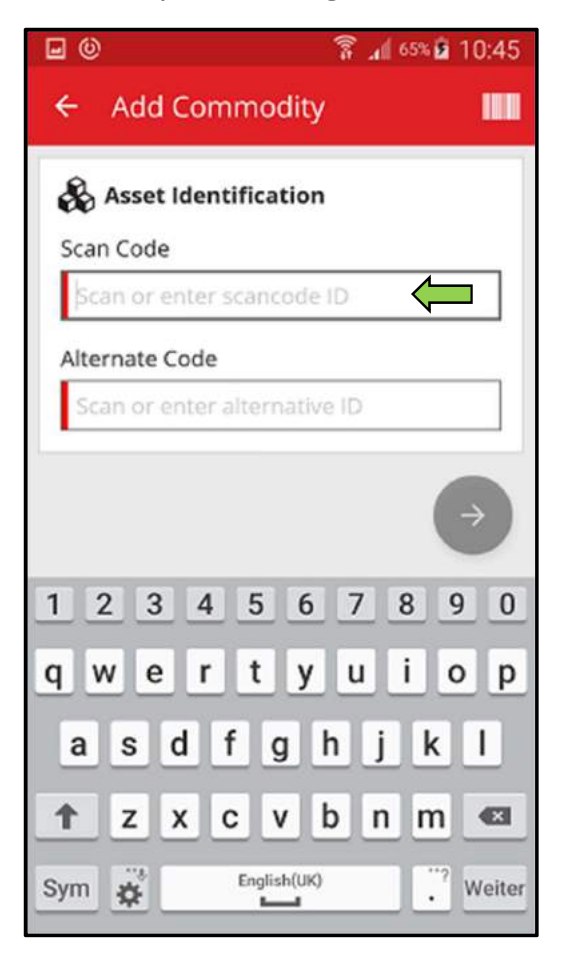

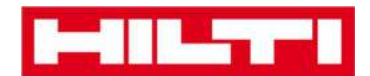

2) Apăsați clic pe **butonul roșu cu săgeată** pentru a continua.

Notă: Atât timp cât câmpurile obligatorii (marcate cu roșu) nu sunt completate, butonul de continuare va apărea gri, ceea ce semnifică că este inactiv.

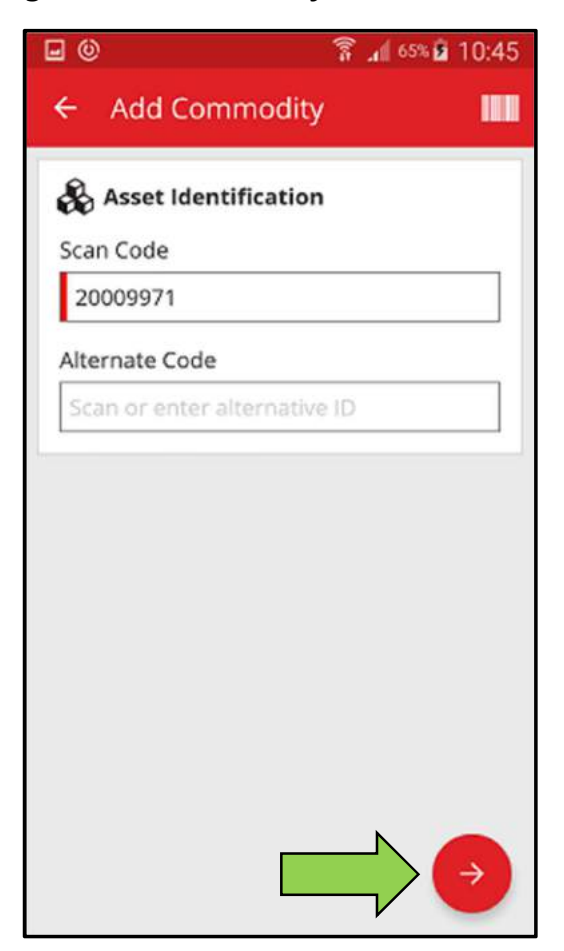

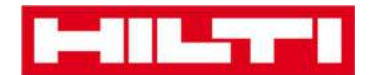

(c)Completați toate **datele solicitate**; câmpurile obligatorii sunt marcate cu roșu.

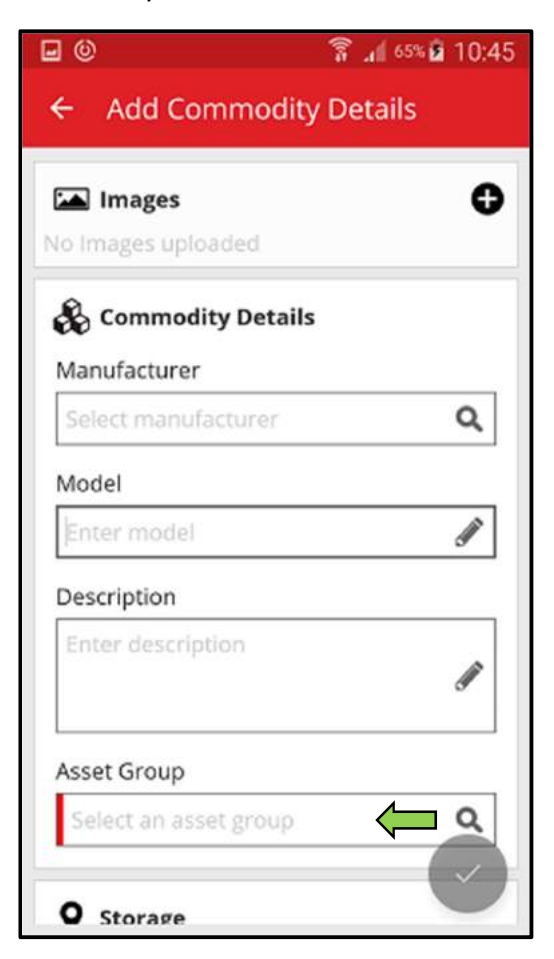

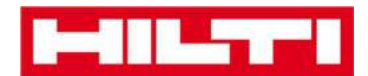

(d) Apăsați clic pe **butonul roșu tip marcaj de verificare** pentru a finaliza adăugarea unui produs nou.

| 0                                                  | 🛜 📶 65% 🖬 10:45 |
|----------------------------------------------------|-----------------|
| 🗧 Add Commod                                       | ity Details     |
| Default Location                                   |                 |
| Warehouse Boston (B                                | 30S) <b>Q</b>   |
| Current Location                                   |                 |
| Warehouse Boston (B                                | BOS) <b>Q</b>   |
| Storage Location                                   |                 |
| Select a storage locat                             | ion <b>Q</b>    |
| Quantity                                           |                 |
| 58                                                 |                 |
| 58<br><b>Ownership Detai</b><br>Responsible Person | ls              |
| Sergej Weber                                       | ۹               |
| Managed As                                         |                 |
| Owned                                              |                 |

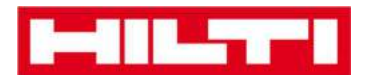

## Cum se adaugă un bun pe lista de transfer?

1. Apăsați clic pe **Transfer Item** (Transferare bun) pe ecranul de pornire.

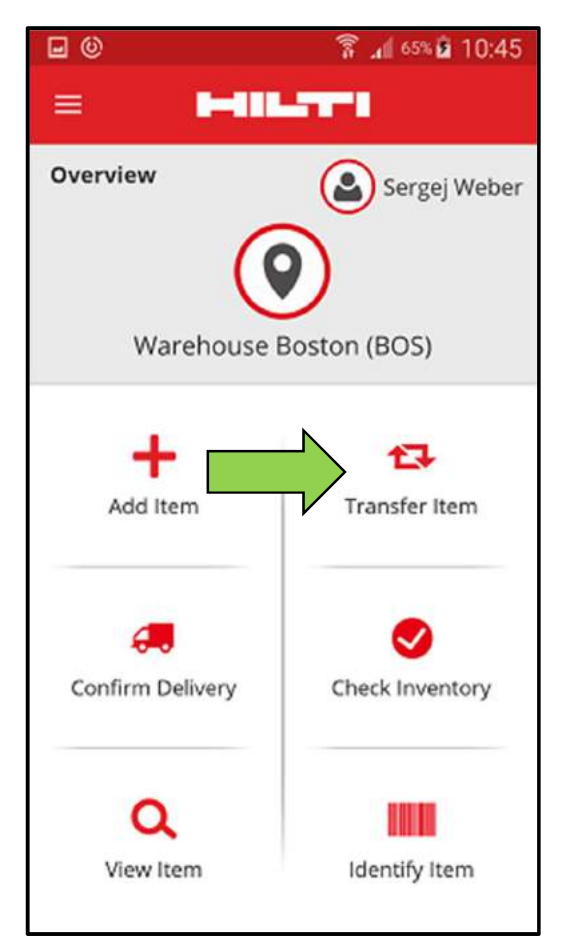

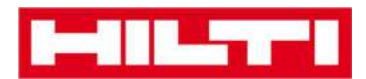

- Aici aveți trei opțiuni pentru adăugarea unui bun pe lista de transfer: (a) prin introducerea codului scanat sau alternativ, (b) folosind funcția de căutare sau (c) folosind scanerul de coduri de bare integrat.
  - (a) Adăugarea unui bun pe lista de transfer prin introducerea codului de scanare sau a celui alternativ
    - 1) Introduceți **codul de scanare și/sau codul alternativ** al bunului care va fi transferat în câmpul de text.

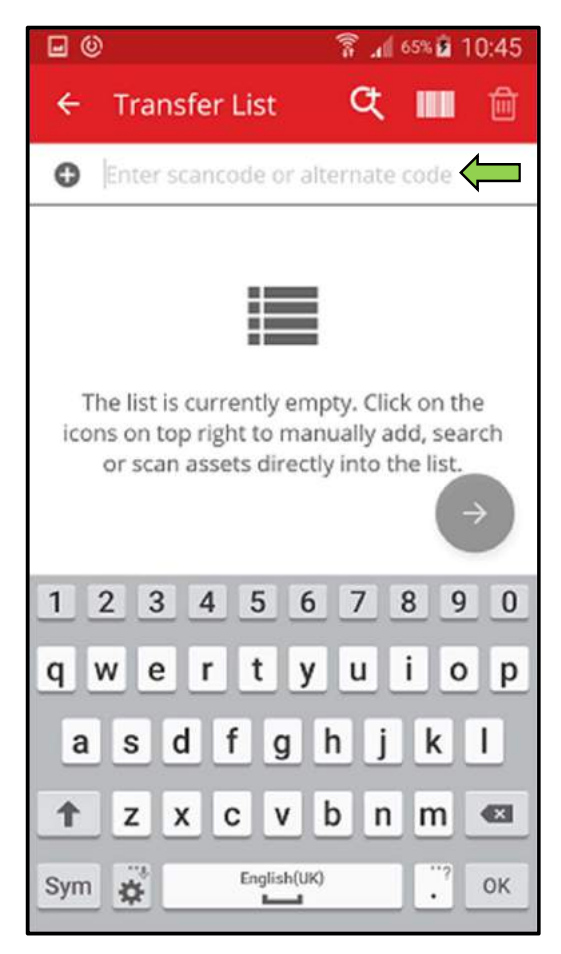

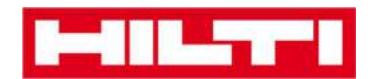

2) Apăsați clic pe **OK** pe tastatura dispozitivului dvs. mobil pentru a confirma introducerea.

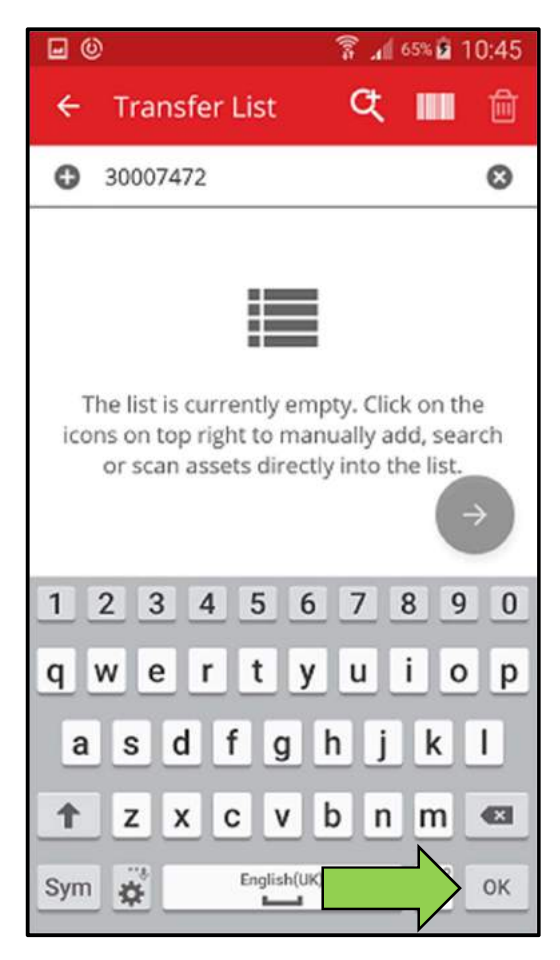

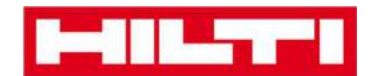

3) Apăsați clic pe **butonul roșu cu săgeată** pentru a continua.

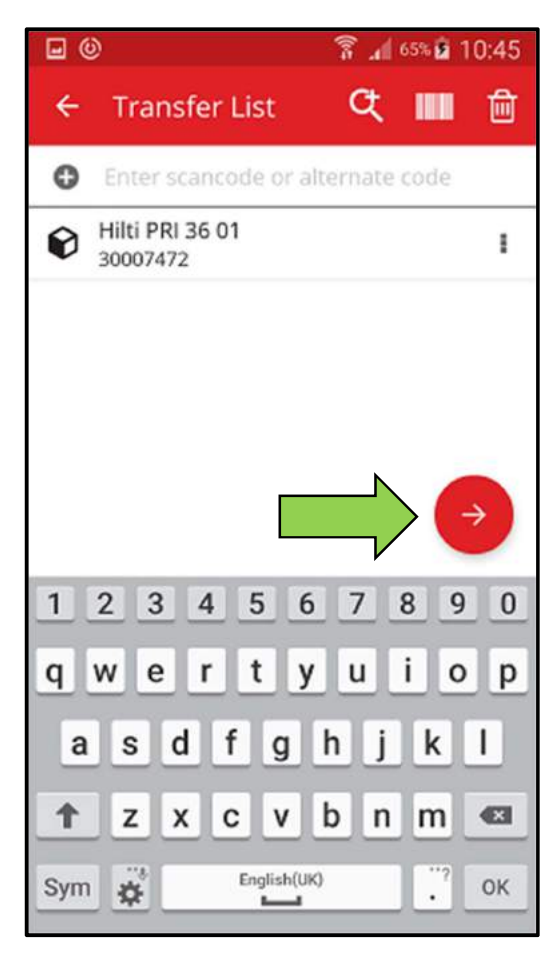

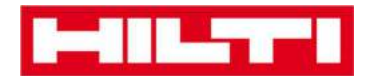

(b) Adăugarea unui bun pe lista de transfer folosind funcția de

căutare

1) Apăsați clic pe **pictograma cu o lupă** pentru a căuta bunul care va fi transferat.

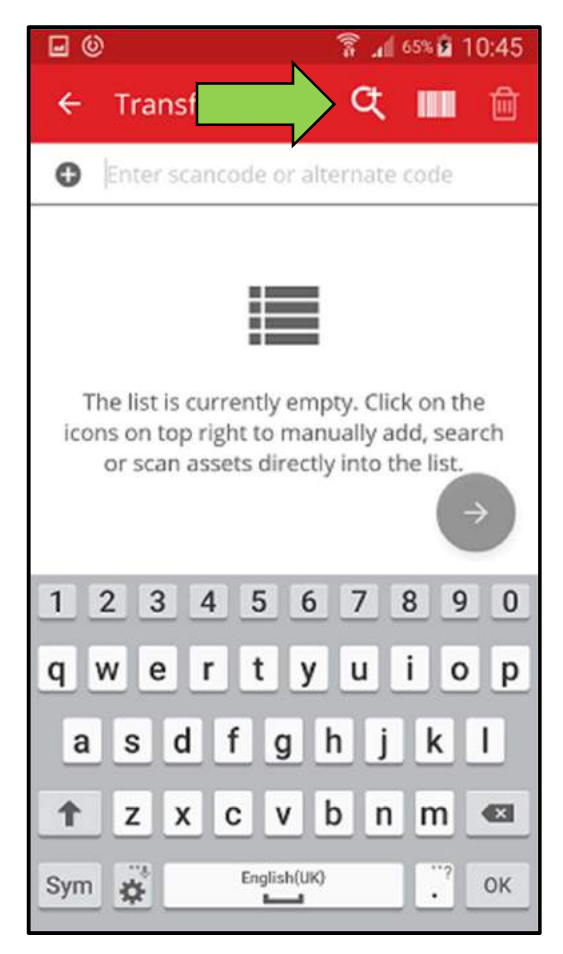

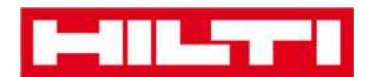

2) Introduceți orice **informații privind bunul** care va fi transferat în câmpul de text, spre exemplu un nume comun, codul de scanare sau codul alternativ.

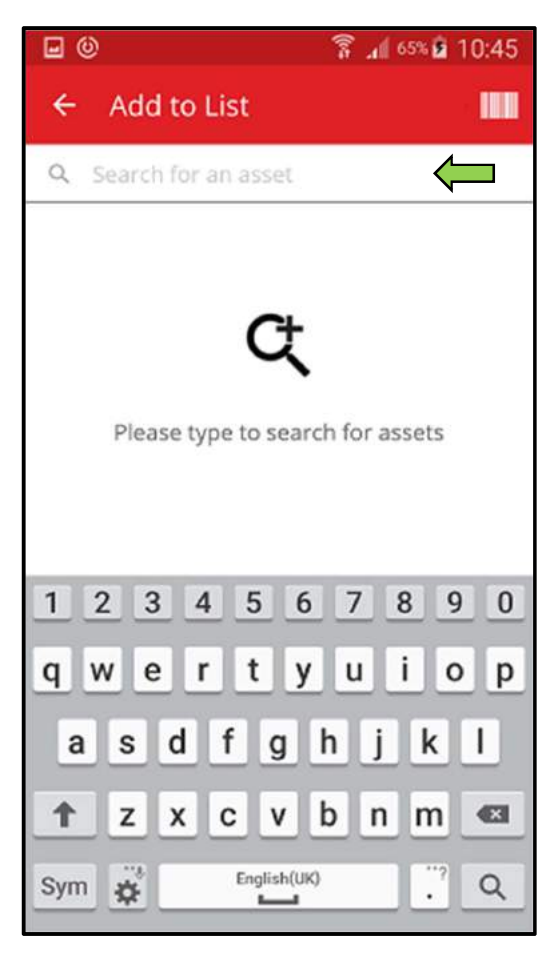

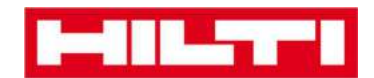

3) Apăsați clic pe **pictograma cu o lupă** de pe tastatura dispozitivului dvs. mobil pentru a confirma intrarea.

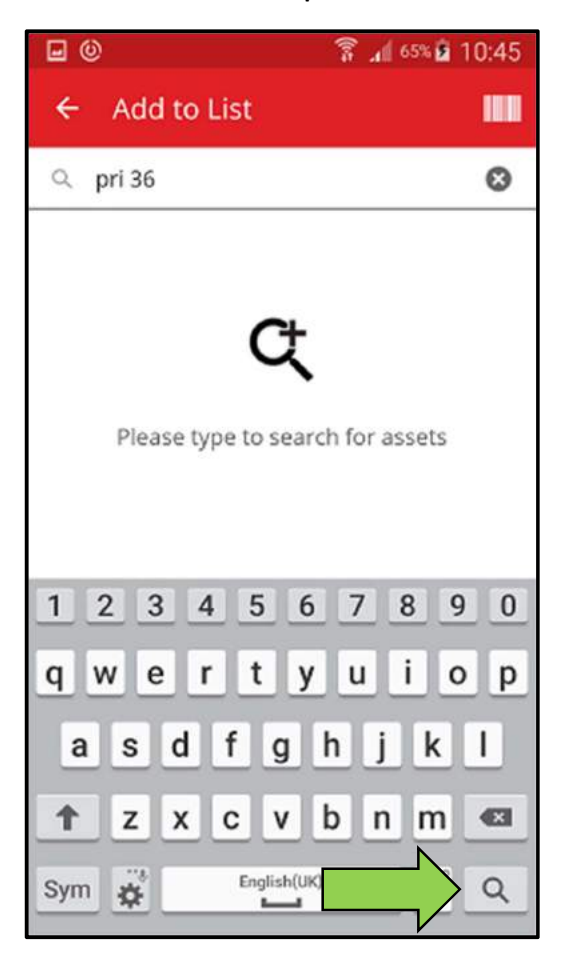

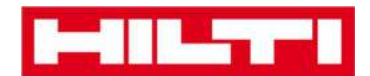

4) Selectați **bunul care va fi transferat** apăsând clic pe pictograma cu o cutie corespondentă.

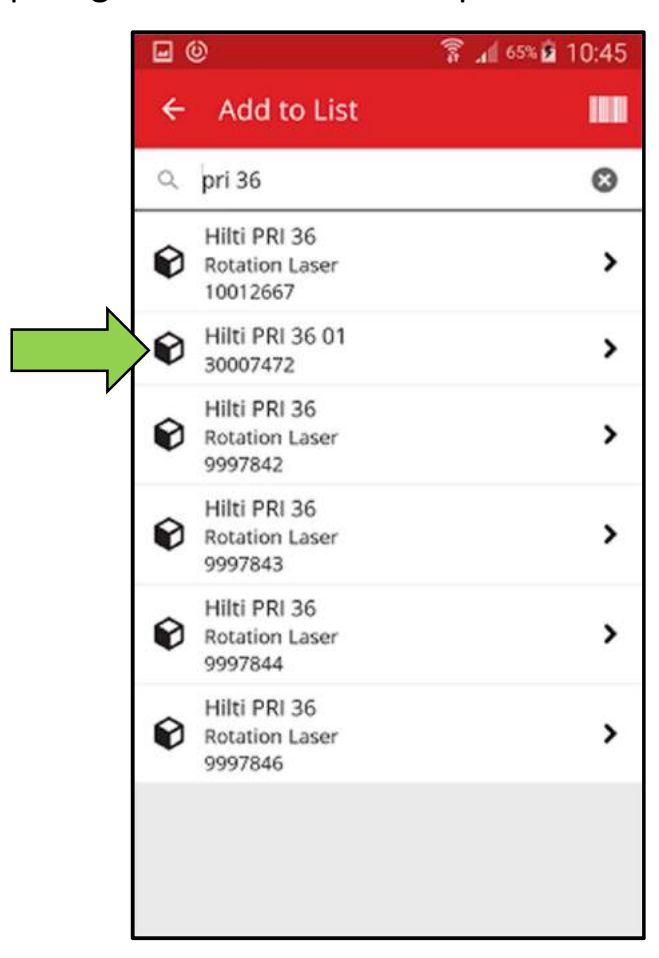

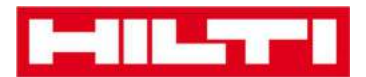

5) Apăsați clic pe **Add to List** (Adăugare pe listă) pentru a reveni la Lista de transfer.

Sfat: Selectați mai multe bunurile etichetate pentru a le adăuga la bunurile prelucrate în masă care se vor transfera.

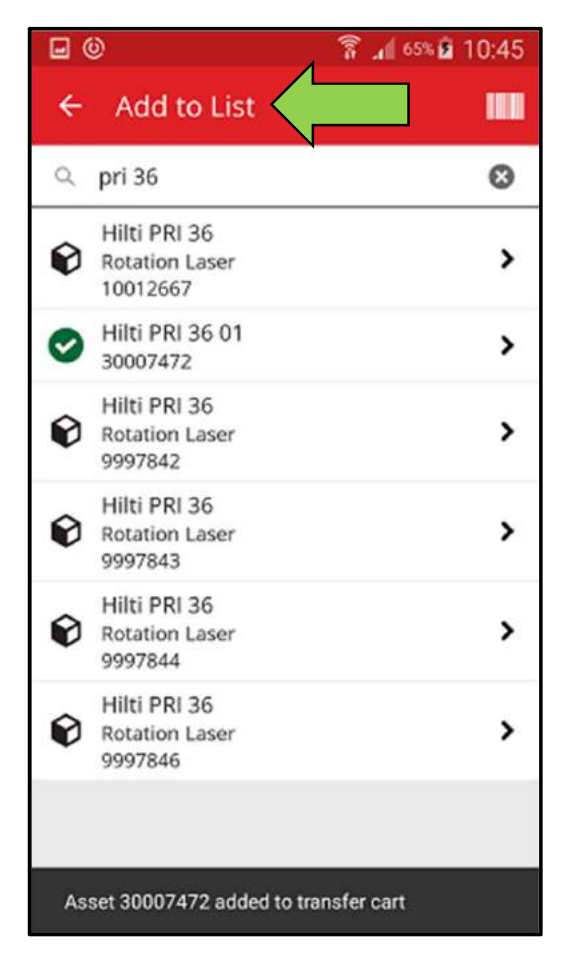

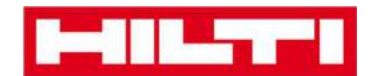

6) Apăsați clic pe **butonul roșu cu săgeată** pentru a continua.

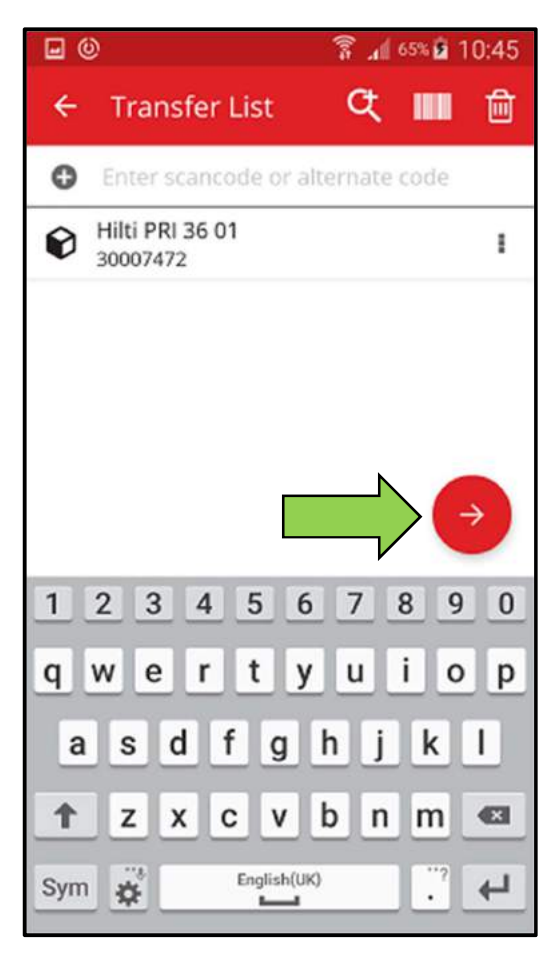

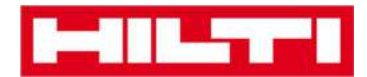

- (c) Adăugarea unui bun pe lista de transfer folosind scanerul de coduri de bare integrat
  - 1) Apăsați clic pe **pictograma cu un cod de bare** pentru a identifica bunul care se va transfera.

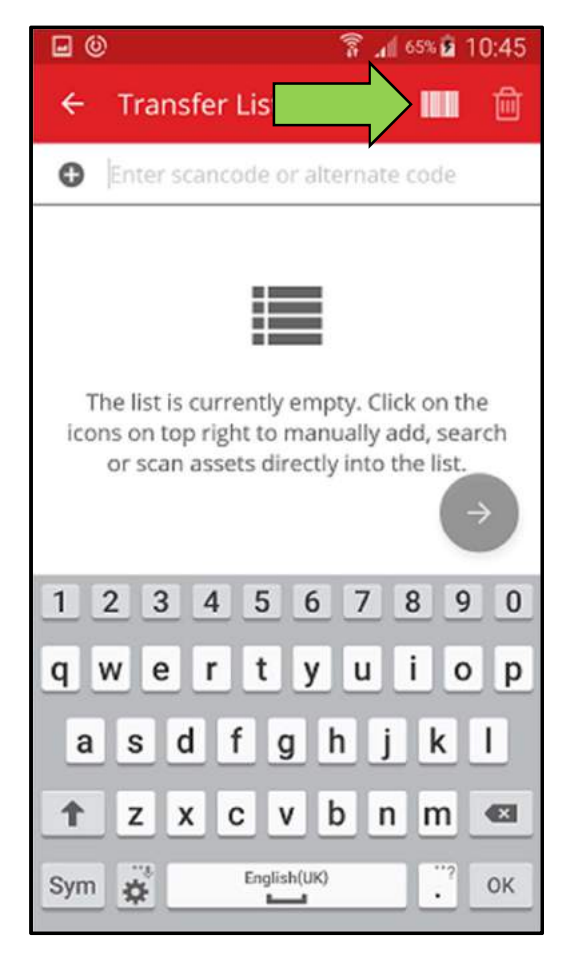

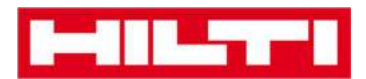

 Captați codul de bare al respectivului bun cu camera foto a dispozitivului dvs. mobil; de îndată ce codul de bare devine clar, acesta este scanat și numerotarea este mărită.

*Sfat: Scanați mai multe bunuri etichetate pentru a le adăuga la bunurile prelucrate în masă care se vor transfera.* 

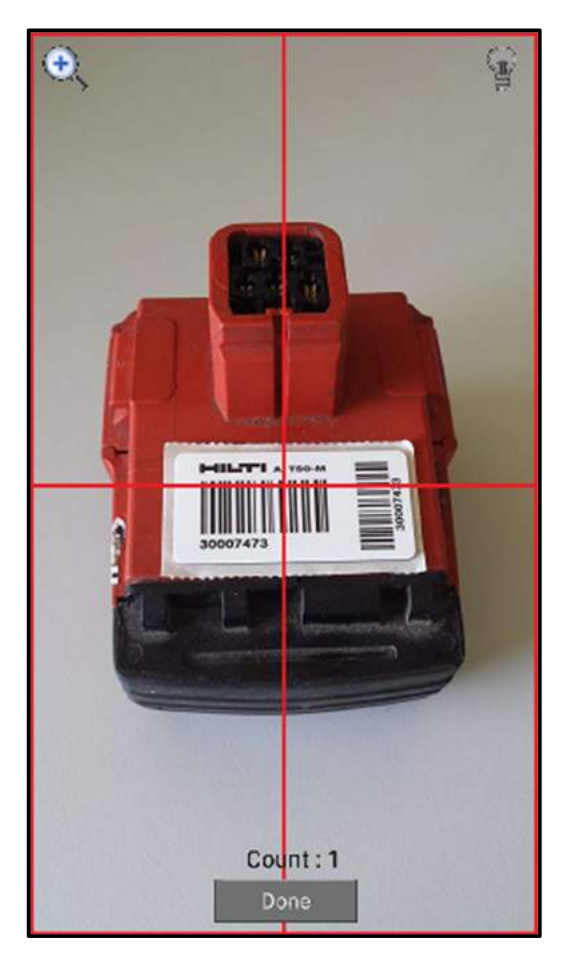

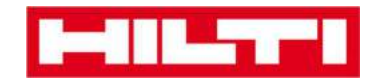

3) Apăsați clic pe **Done** (Încheiat) pentru a finaliza scanarea.

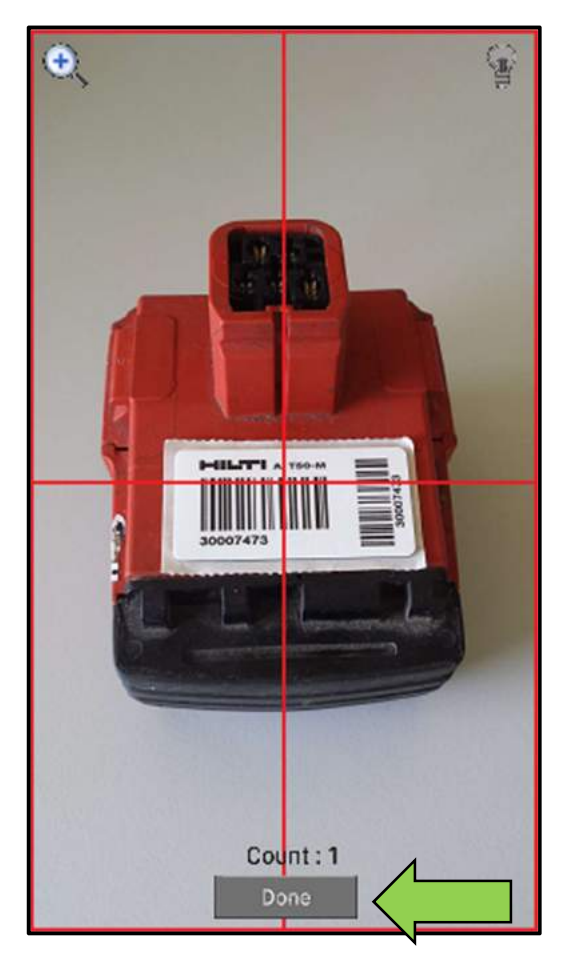

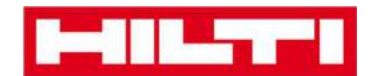

4) Apăsați clic pe **butonul roșu cu săgeată** pentru a continua.

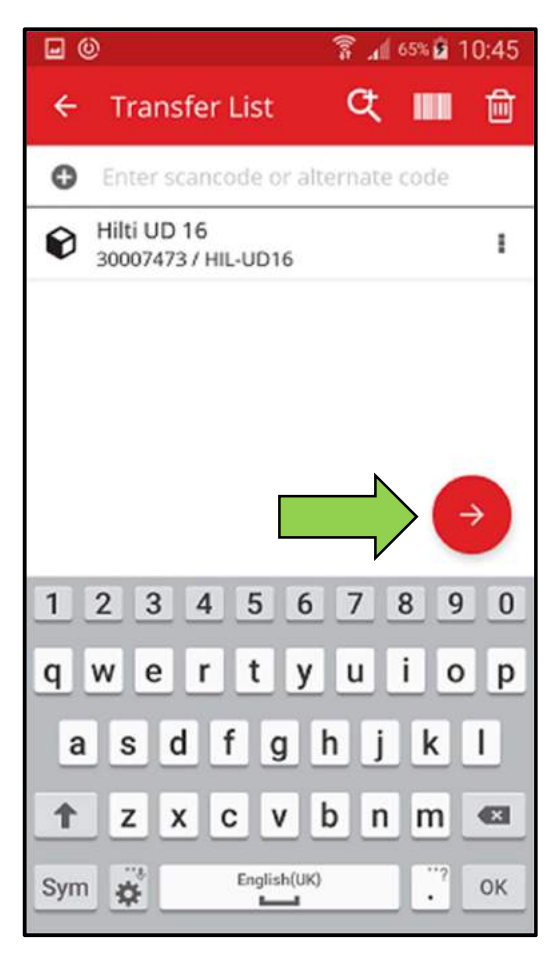

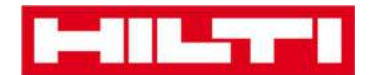

3. Completați toate **datele solicitate**; câmpurile obligatorii sunt marcate cu roșu.

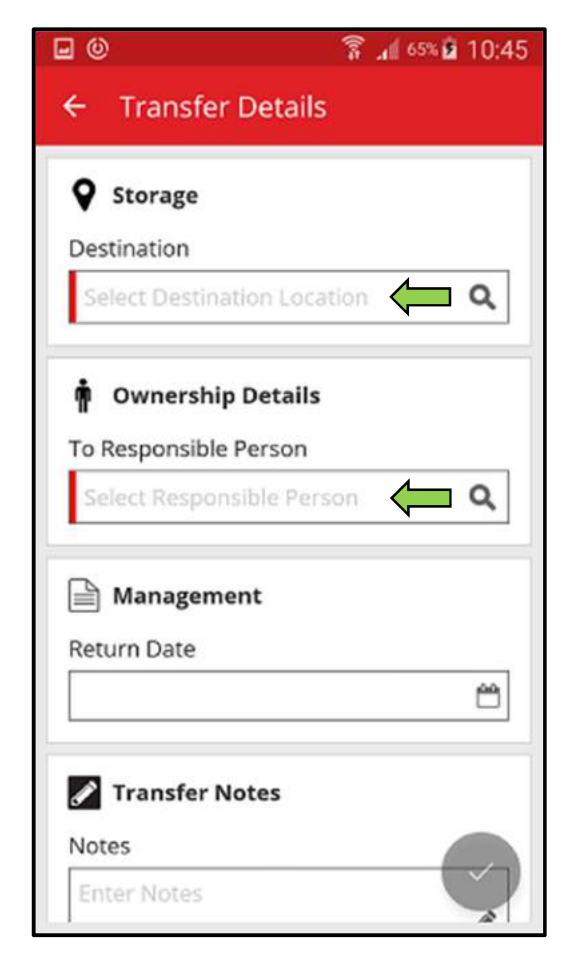

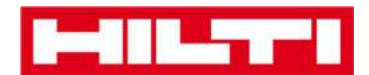

4. Apăsați clic pe **butonul roșu tip marcaj de verificare** pentru a transfera respectivul bun.

| <b>e</b> ©            | ङ्गि ₄¶ <sup>65%</sup> 🕯 10:45 |
|-----------------------|--------------------------------|
| ← Transfer Details    |                                |
| Storage               |                                |
| Destination           |                                |
| Warehouse Boston (BOS | ) Q                            |
| • Ownership Details   |                                |
| Sergej Weber          | ۹                              |
| 🗎 Management          |                                |
| Return Date           |                                |
|                       | <b>#</b>                       |
| Transfer Notes        |                                |
| Notes                 |                                |
| Enter Notes           | ¬∕ 🌱                           |

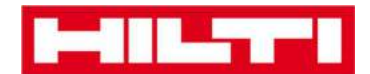

## Cum se confirmă un bun livrat?

Notă: Pentru a putea confirma bunurile livrate, această funcție trebuie activată de utilizatorul cu drepturi de administrator ON!Track.

1. Apăsați clic pe **Confirm Delivery** (Confirmare livrare) pe ecranul de pornire.

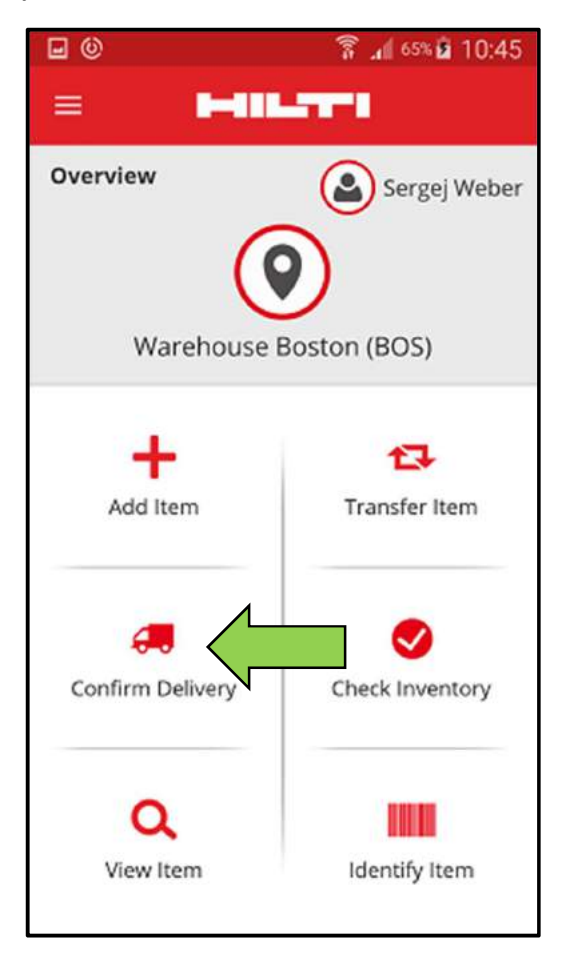

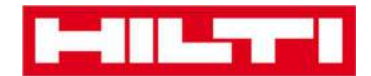

2. Confirmați **livrarea unui bun** apăsând clic pe pictograma cu o cutie corespondentă.

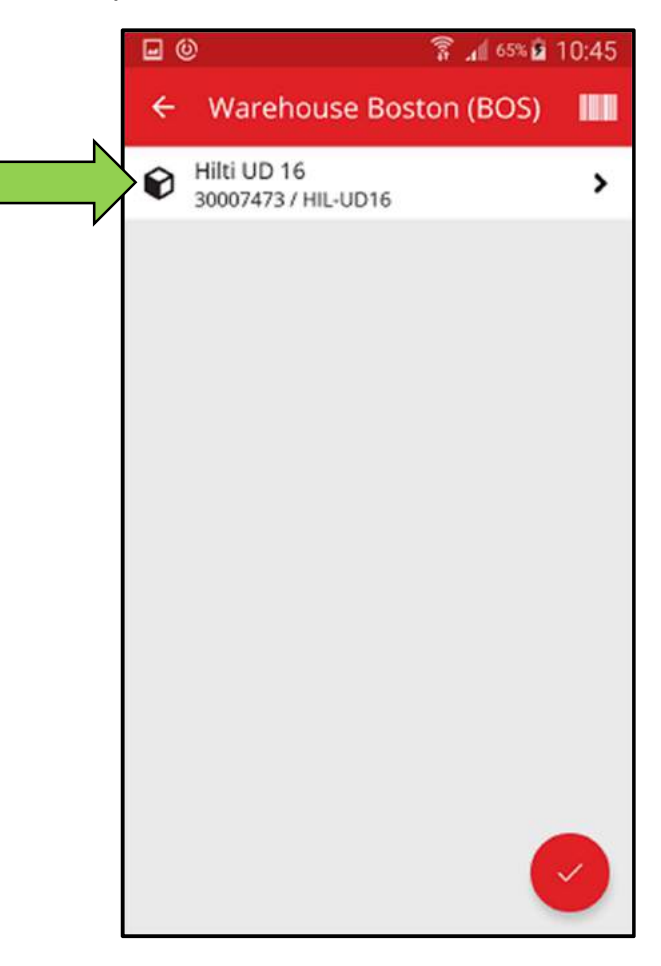

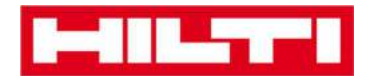

3. Apăsați clic pe **butonul roșu tip marcaj de verificare** pentru a reveni la ecranul de pornire.

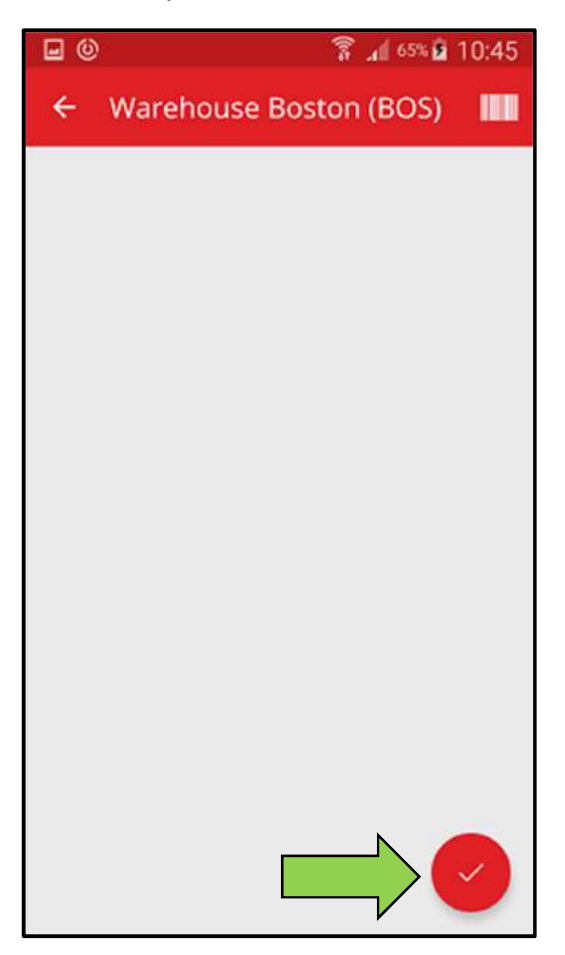

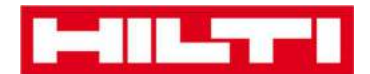

## Cum se verifică inventarul?

1. Apăsați clic pe **Check Inventory** (Verificare inventar) pe ecranul de pornire.

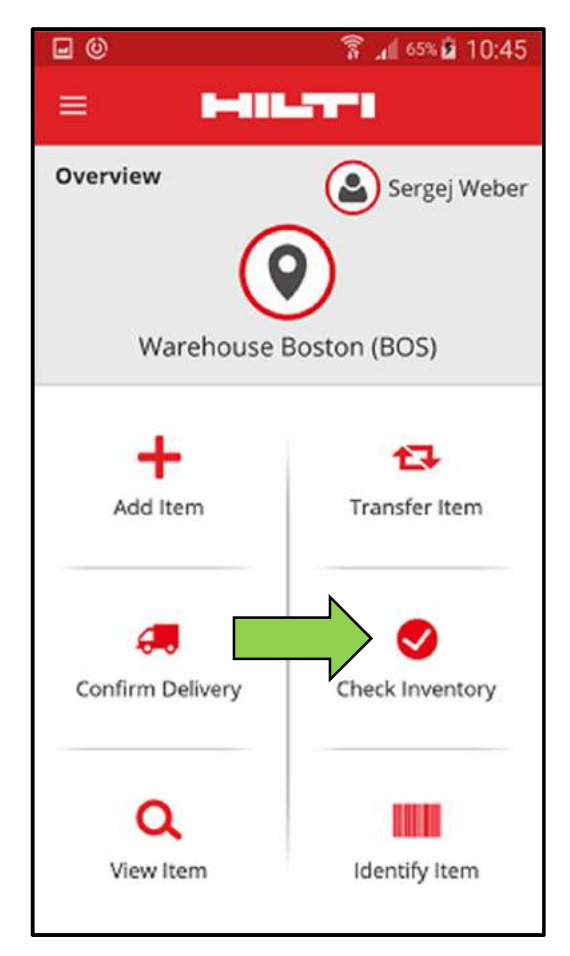

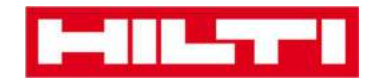

2. Apăsați clic pe locația unde trebuie să se verifice inventarul.

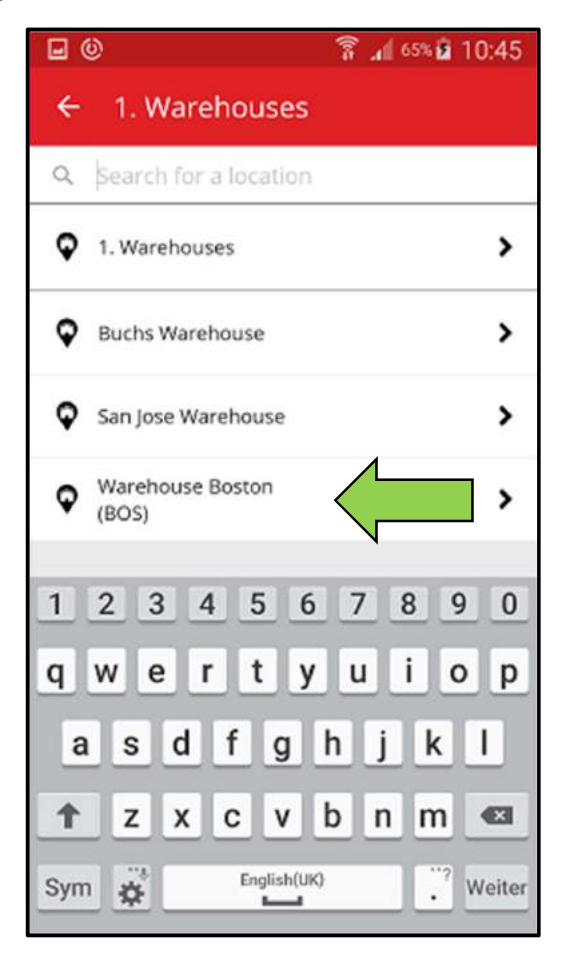

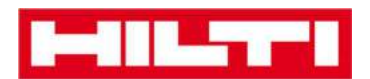

 Înainte de a face clic pe butonul roşu cu săgeată pentru a continua, consultați starea actuală a operațiunii de verificare a inventarului în rezumat; bara de procentaj indică gradul de finalizare al operațiunii de verificare a inventarului.

Notă: Pentru a realiza o nouă verificare a inventarului, apăsați clic pe pictograma cu un coș de gunoi.

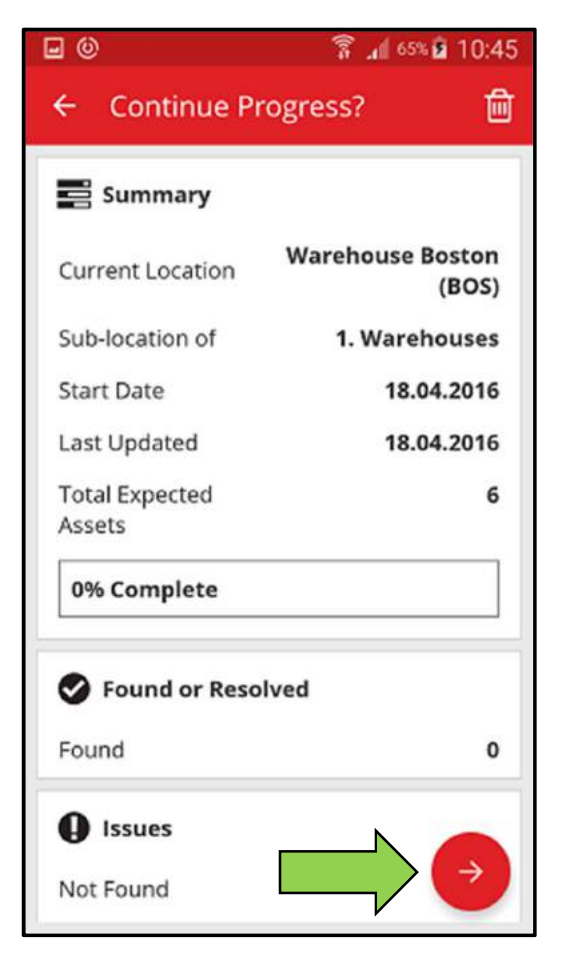

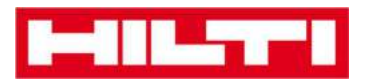

4. Aici aveți trei opțiuni pentru a continua: (a) folosind scanerul de coduri de bare integrat, (b) folosind funcția de căutare sau (c) parcurgând lista de bunuri și comparând-o manual cu stocul din locație.

Notă: Fila cu un semn de întrebare arată toate bunurile care se vor verifica, fila cu un semn de exclamare arată toate bunurile atribuite unei alte locații, iar fila cu un marcaj de verificare arată bunurile aflate în locația propusă.

(a) Verificarea inventarului folosind scanerul de coduri de bare

integrat

1) Apăsați clic pe pictograma cu un cod de bare.

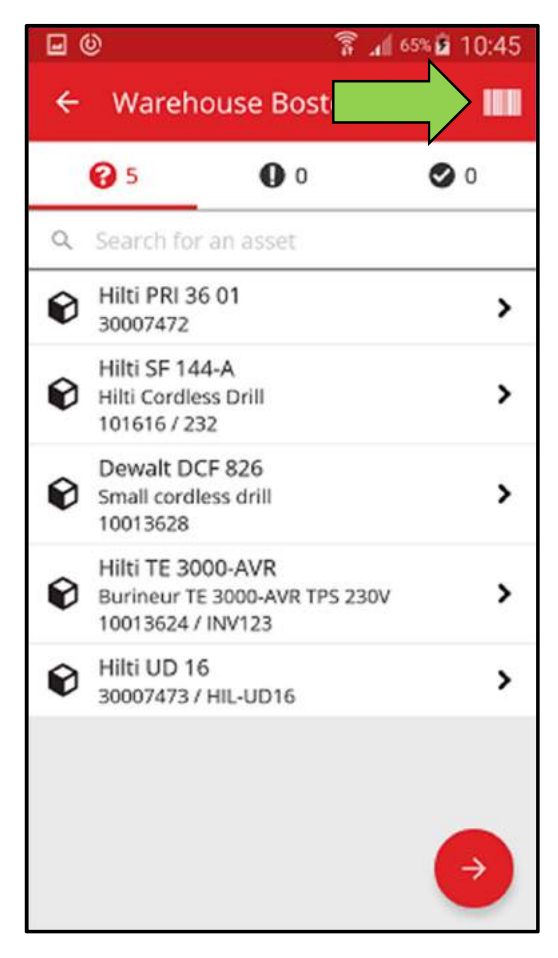

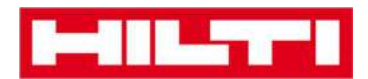

 Captați codul de bare al respectivului bun cu camera foto a dispozitivului dvs. mobil; de îndată ce codul de bare devine clar, bunul este scanat și comparat automat cu stocul din sistem.

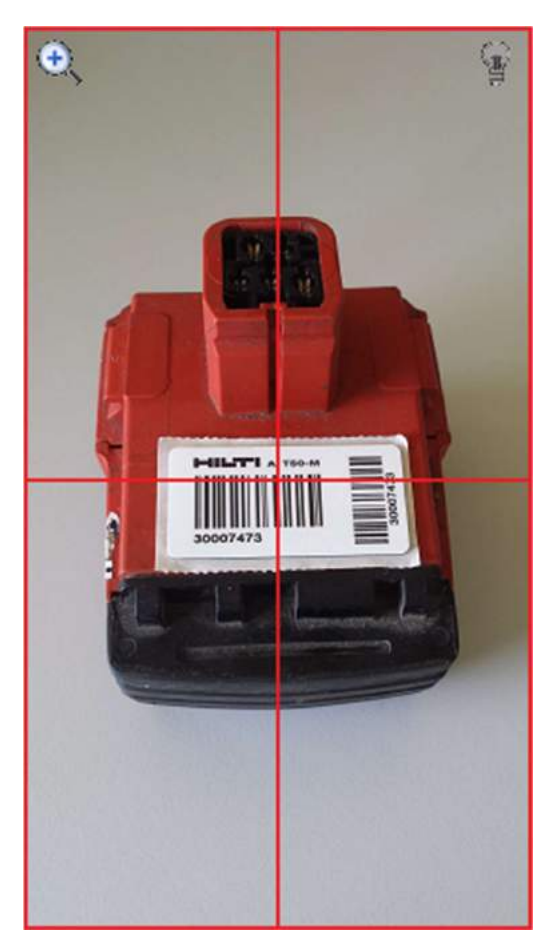

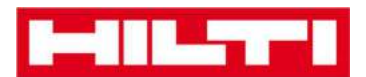

3) Repetați **scanarea** până când toate bunurile din inventarul dvs. sunt captate.

Notă: Sistemul dvs. este consecvent dacă lista de bunuri este goală și nu există nicio intrare sub fila cu semn de exclamare după scanarea tuturor bunurilor.

Dacă un bun scanat este de fapt atribuit unei alte locații, acesta este enumerat sub fila cu semn de exclamare; dacă bunul scanat se află în locația propusă, acesta este enumerat sub fila cu marcaj de verificare.

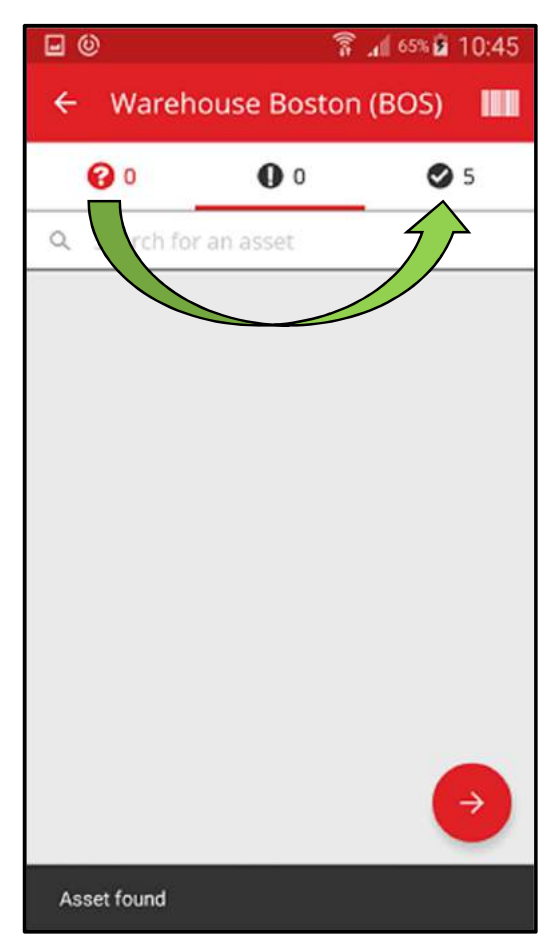

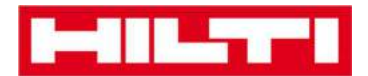

(b) Verificarea inventarului folosind funcția de căutare

1) Completați orice **informații ale bunului pe care îl căutați** în câmpul de text, spre exemplu un nume comun, codul de scanare sau codul alternativ.

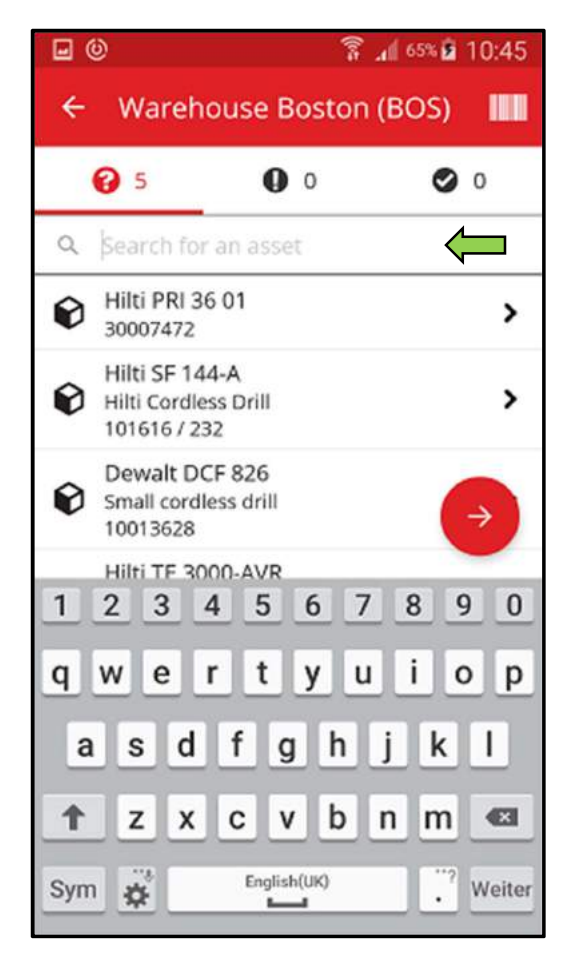

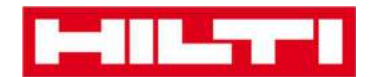

2) Apăsați clic pe **bun** pentru a confirma că se găsește în inventarul dvs. local.

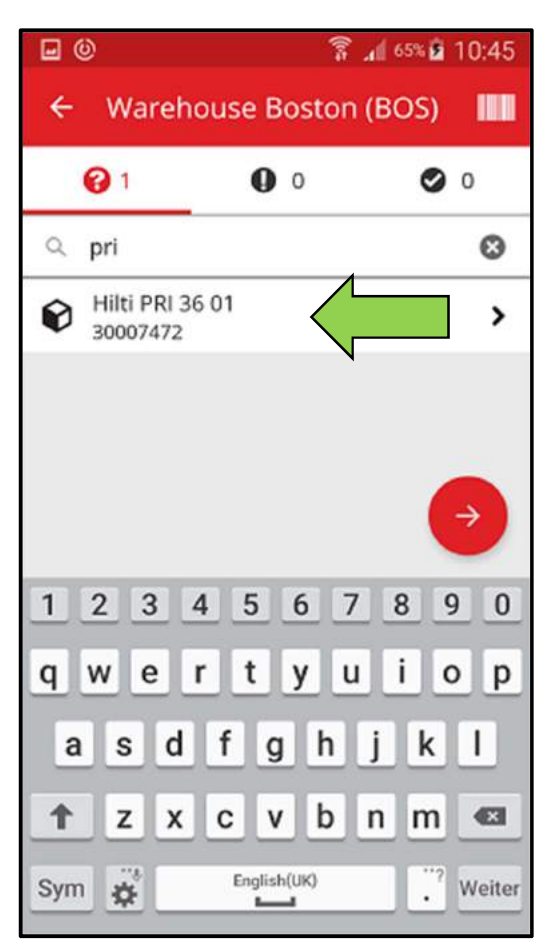

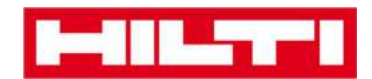

3) Apăsați clic pe **pictograma x** pentru a șterge solicitarea de căutare și pentru a reveni la vizualizarea listei de bunuri.

| <b>⊡</b> ©                  |             |         | 10:45      |
|-----------------------------|-------------|---------|------------|
| ← Warehou                   | se Bost     | ton (BO | 5) 🛄       |
| <b>2</b> 1                  | 00          |         | 0          |
| ⊂ pri                       |             |         | 8          |
| Hilti PRI 36 01<br>30007472 |             |         | >          |
|                             |             |         |            |
|                             |             |         | ÷          |
|                             |             |         | -          |
| 1234                        | 5 6         | 7 8     | 9 0        |
| q w e r                     | t y         | u i     | o p        |
| a s d f                     | g           | hj      | k I        |
| ↑ z x c                     | v           | b n I   | n 🛯        |
| Sym 🙀                       | English(UK) |         | ."? Weiter |

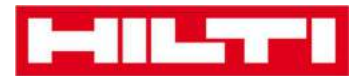

4) Repetați **căutarea și confirmarea bunurilor** în inventarul dvs. până când toate bunurile sunt captate.

Notă: Sistemul dvs. este consecvent dacă lista este goală și nu există intrări sub fila cu semn de exclamare după captarea tuturor bunurilor.

Dacă un bun captat este atribuit unei alte locații, acesta este enumerat sub fila cu semn de exclamare; dacă bunul scanat se află în locația propusă, acesta este enumerat sub fila cu marcaj de verificare.

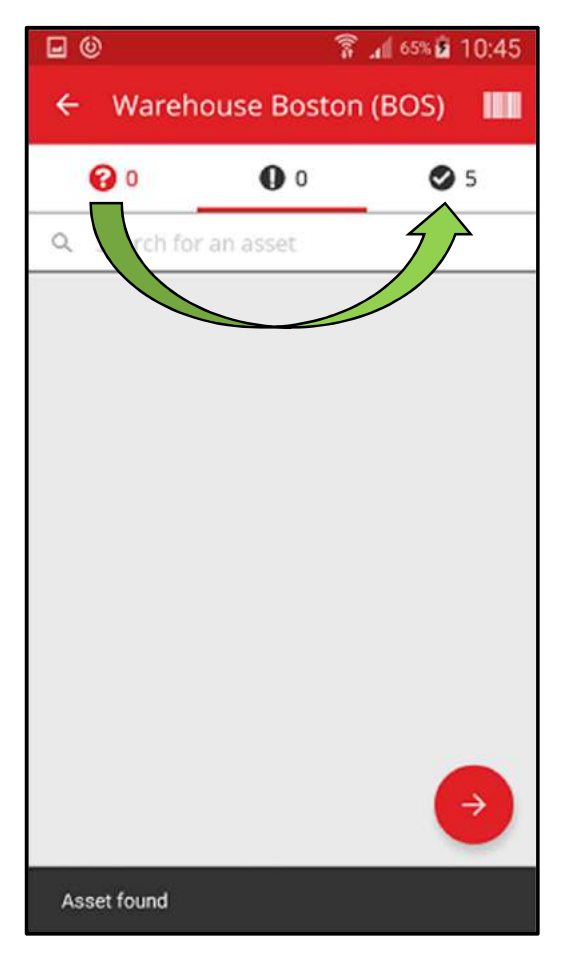

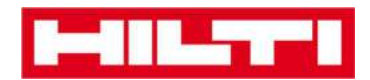

- (c) Verificarea inventarului parcurgând manual lista de bunuri.
  - 1) Apăsați clic pe **bun** pentru a confirma că se află în inventarul dvs. local.

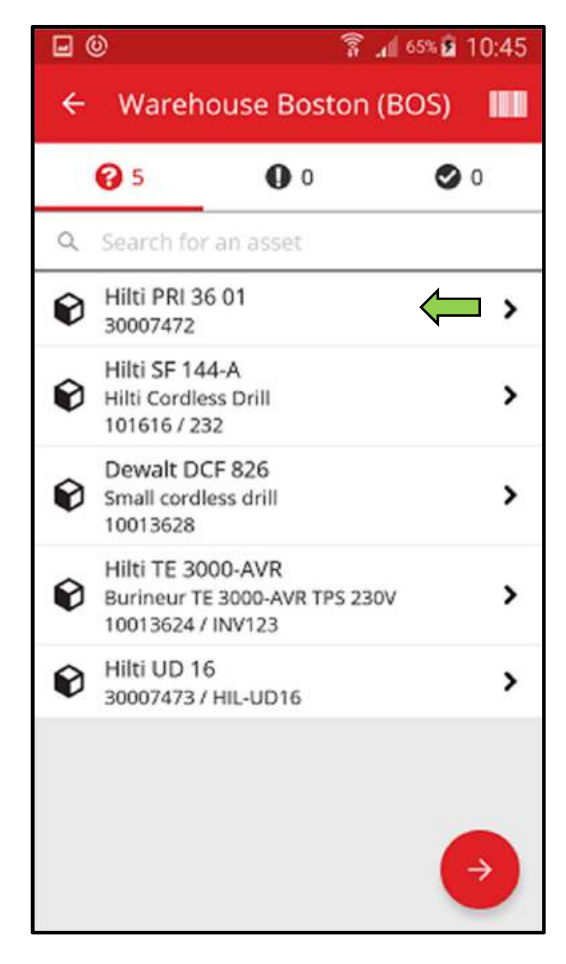
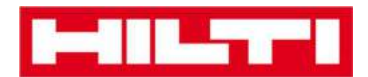

2) Continuați **confirmarea bunurilor** în inventarul dvs. până când lista de bunuri este goală.

Notă: În urma acestui tip de verificare, sistemul dvs. este consecvent dacă nu există niciun bun suplimentar de confirmat în inventarul dvs. și lista de bunuri este goală.

Dacă lista de bunuri este goală, însă există în continuare bunuri de confirmat, folosiți scanerul de coduri de bare integrat pentru a capta bunurile.

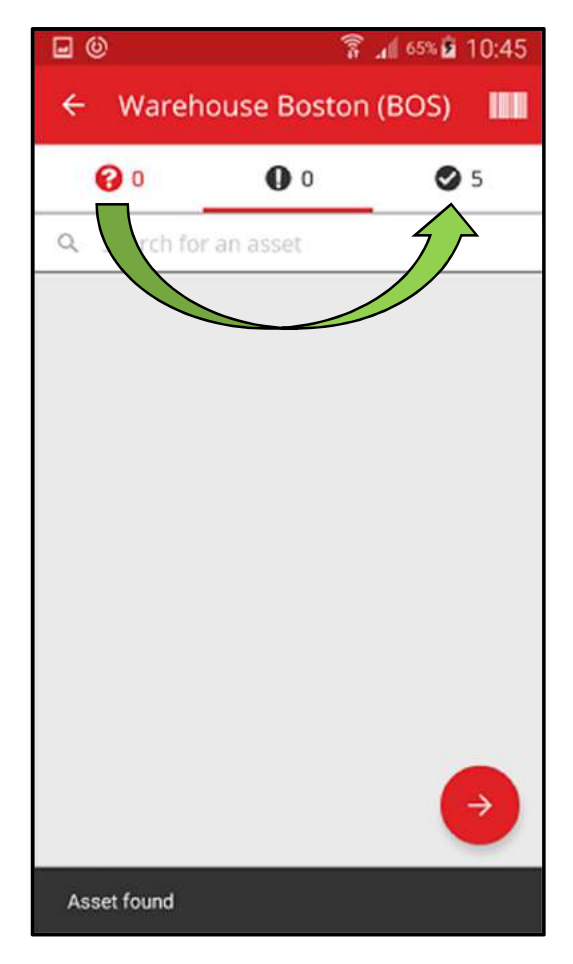

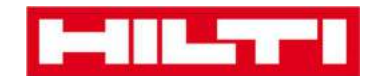

5. Apăsați clic pe butonul roșu cu săgeată pentru a continua.

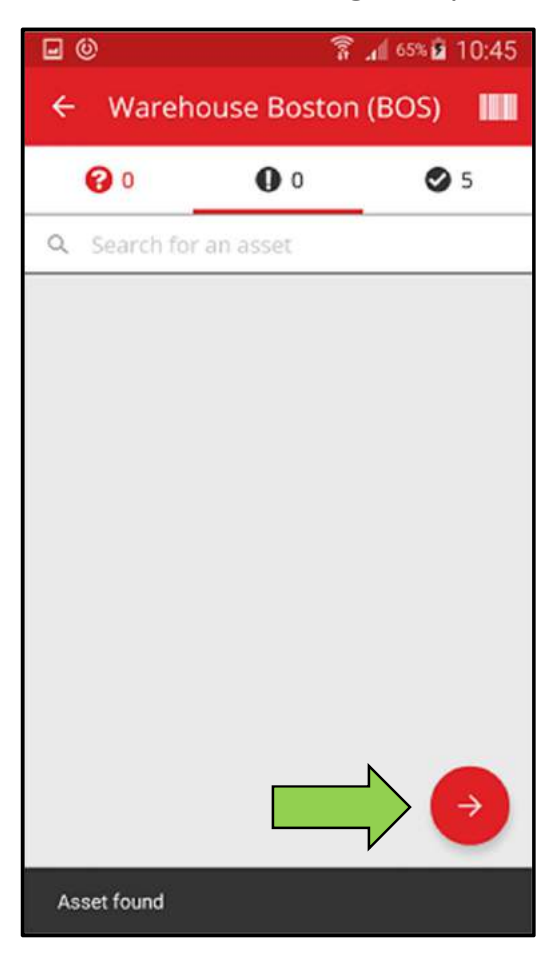

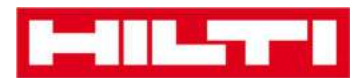

6. Consultați **starea actuală a operațiunii de verificare a inventarului** în rezumat; procentajul de 100 % indică că verificarea inventarului a fost finalizată.

| <b>⊡</b> (0)     | 🛜 📶 65% 🖬 10:45           |
|------------------|---------------------------|
| ← Inventory S    | ummary                    |
| Summary          |                           |
| Current Location | Warehouse Boston<br>(BOS) |
| Sub-location of  | 1. Warehouses             |
| Start Date       | 18.04.2016                |
| End Date         | 18.04.2016                |
| Total Assets     | 5                         |
| 100% Complete    |                           |
| Sound or Reso    | olved                     |
| Found            | 5                         |
| Issues           |                           |
| Not Found        |                           |
| Unidentified     |                           |

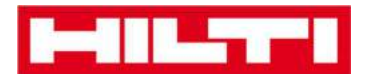

7. Apăsați clic pe **butonul roșu tip marcaj de verificare** pentru a finaliza verificarea inventarului.

Notă: Dacă funcția este activată în aplicația web ON!Track, veți primi un rezumat al verificării inventarului pe mail.

| <b>•</b> •       | 🛜 📶 65% 🖬 10:45           |
|------------------|---------------------------|
| ← Inventory S    | ummary                    |
| Summary          |                           |
| Current Location | Warehouse Boston<br>(BOS) |
| Sub-location of  | 1. Warehouses             |
| Start Date       | 18.04.2016                |
| End Date         | 18.04.2016                |
| Total Assets     | 5                         |
| 100% Complete    |                           |
| S Found or Reso  | lved                      |
| Found            | 5                         |
| Issues           |                           |
| Not Found        |                           |
| Unidentified     |                           |

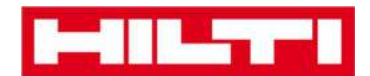

# Cum se vizualizează un bun?

1. Apăsați clic pe **Identify Item** (Identificare bun) pe ecranul de pornire.

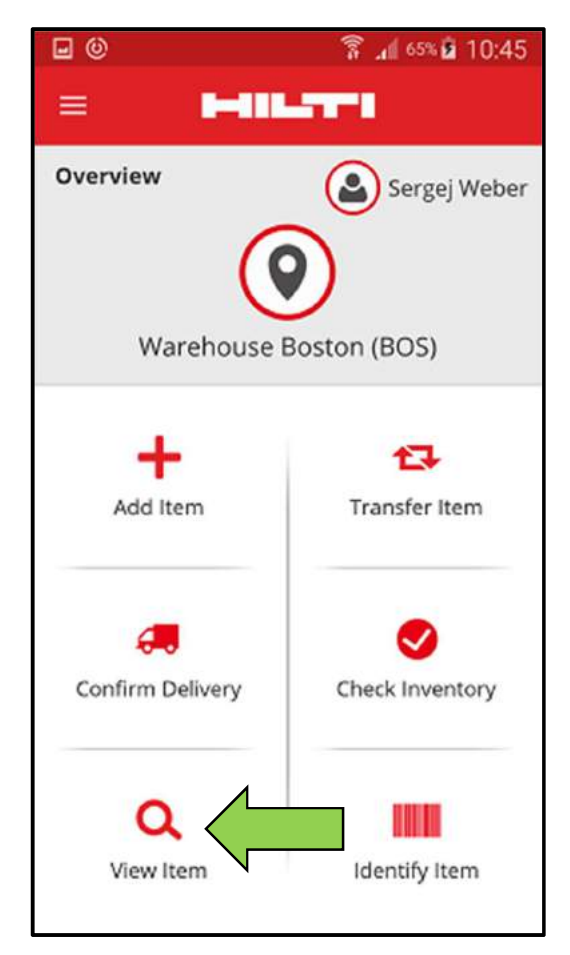

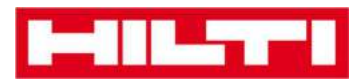

- Aici aveți trei opțiuni pentru a continua: (a) folosind scanerul de coduri de bare integrat, (b) folosind funcția de căutare, sau (c) parcurgând lista de bunuri în filele bunurilor respective.
  - (a) Vizualizarea bunului folosind scanerul de coduri de bare

#### integrat

1) Apăsați clic pe pictograma cu un cod de bare.

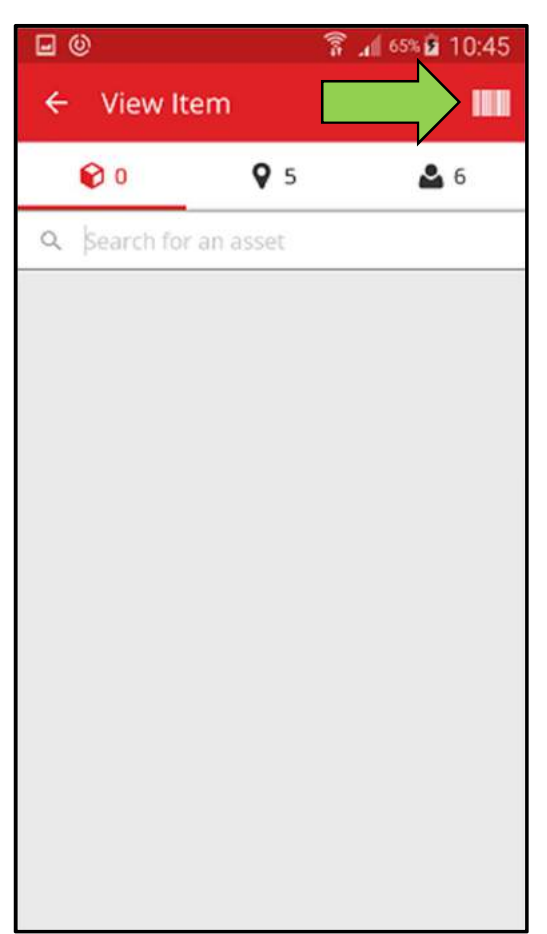

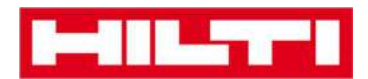

 Captați codul de bare al respectivului bun cu camera foto a dispozitivului dvs. mobil; de îndată ce codul de bare devine clar, acesta este scanat și lista de bunuri este afișată.

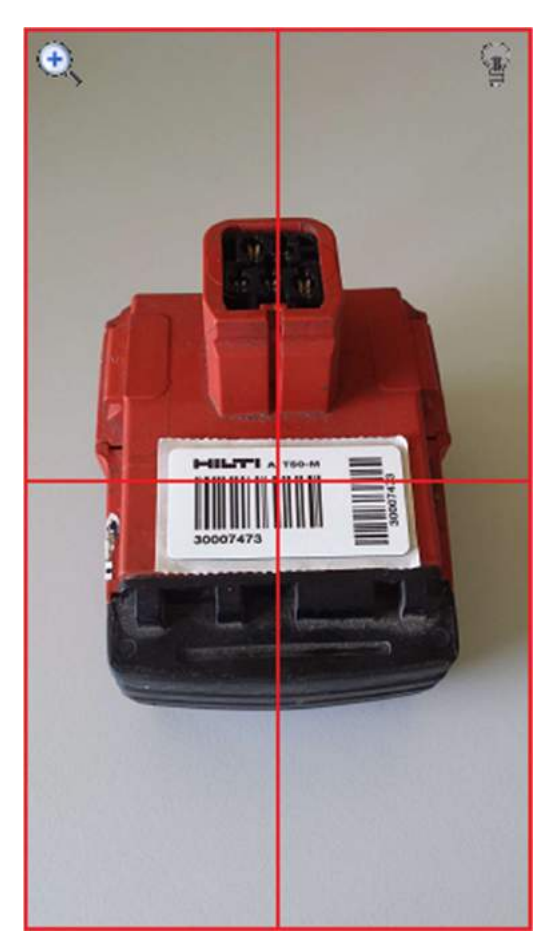

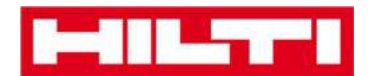

3) Apăsați clic pe **bun** pentru a vizualiza detaliile corespondente.

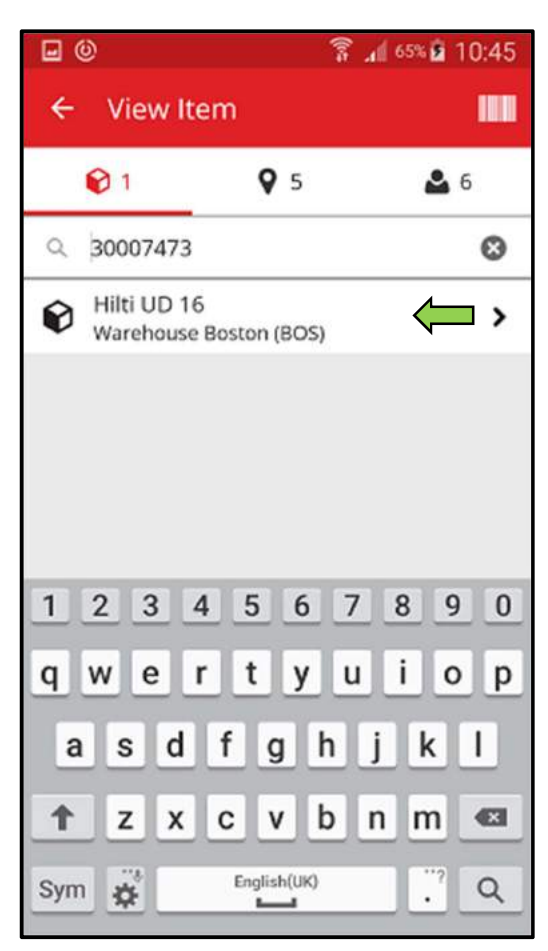

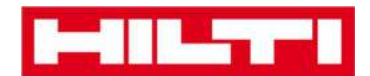

4) Vizualizați **informațiile privind bunul** pe ecranul Asset Details (Detalii bun).

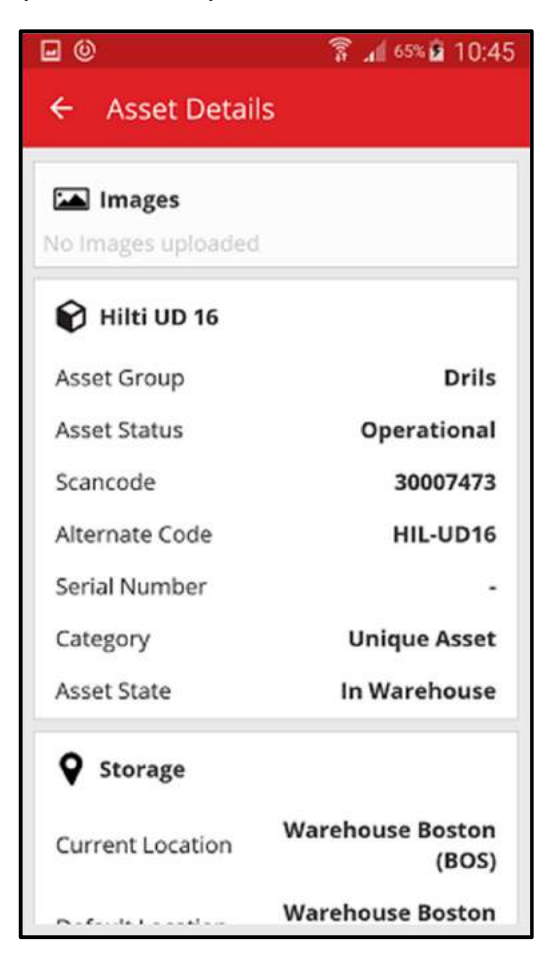

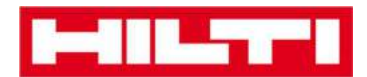

(b) Vizualizarea bunului folosind funcția de căutare

1) Introduceți **orice informații privind bunul** care va fi vizualizat în câmpul de text, spre exemplu un nume comun, codul de scanare sau codul alternativ.

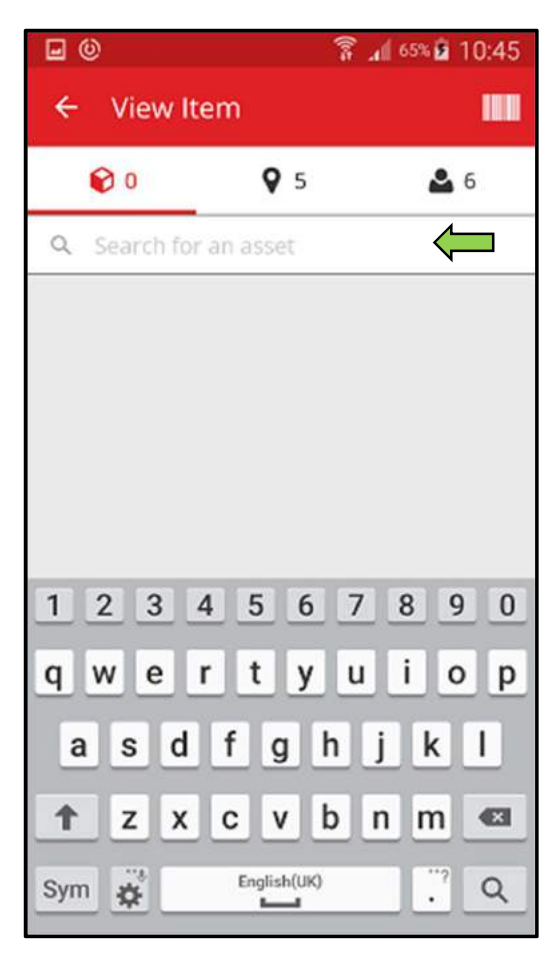

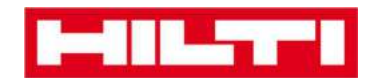

2) Apăsați clic pe **pictograma cu o lupă** de pe tastatura dispozitivului dvs. mobil pentru a confirmarea intrarea.

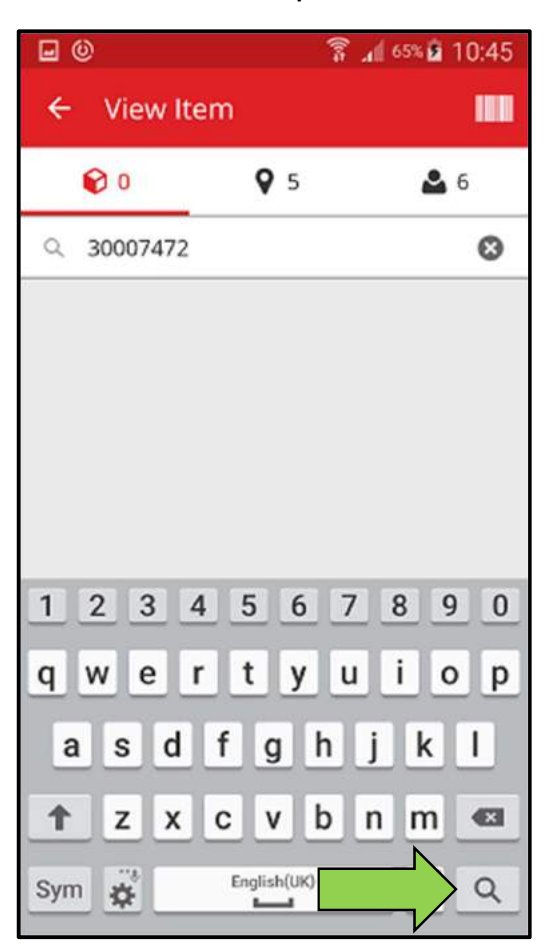

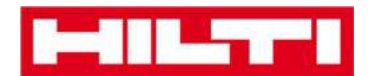

3) Apăsați clic pe **bun** pentru a vizualiza detaliile corespondente.

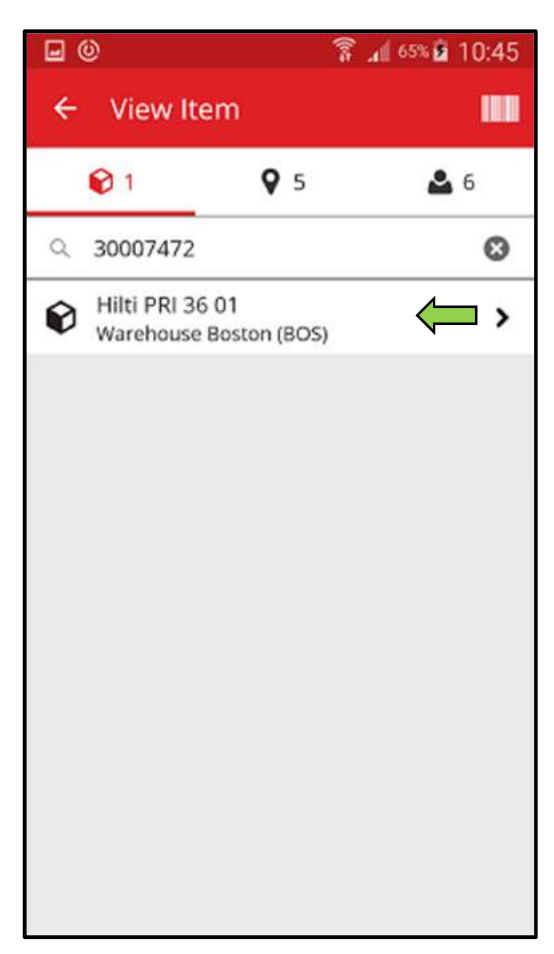

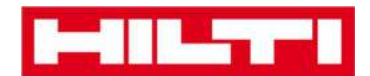

4) Vizualizați **informațiile privind bunul** pe ecranul Asset Details (Detalii bun).

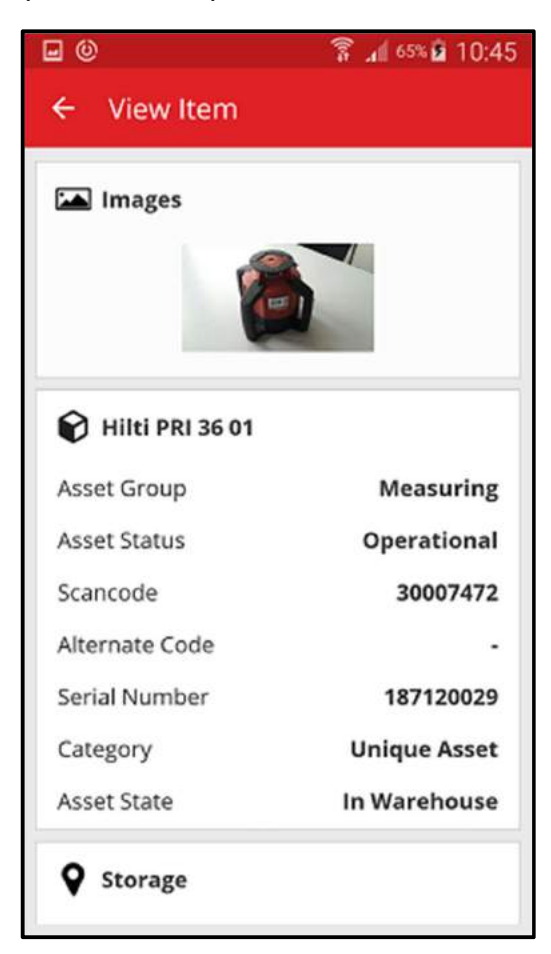

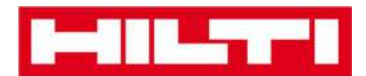

- (c) Vizualizarea în lista de bunuri a fiecărui bun
  - 1) Navigați către fila **Locations** (Locații) pentru a vizualiza toate bunurile atribuite locației predefinite.

Notă: Locația poate fi schimbată din Settings (Setări); pentru a vizualiza toate bunurile de care sunteți responsabil, accesați fila Person (Persoană).

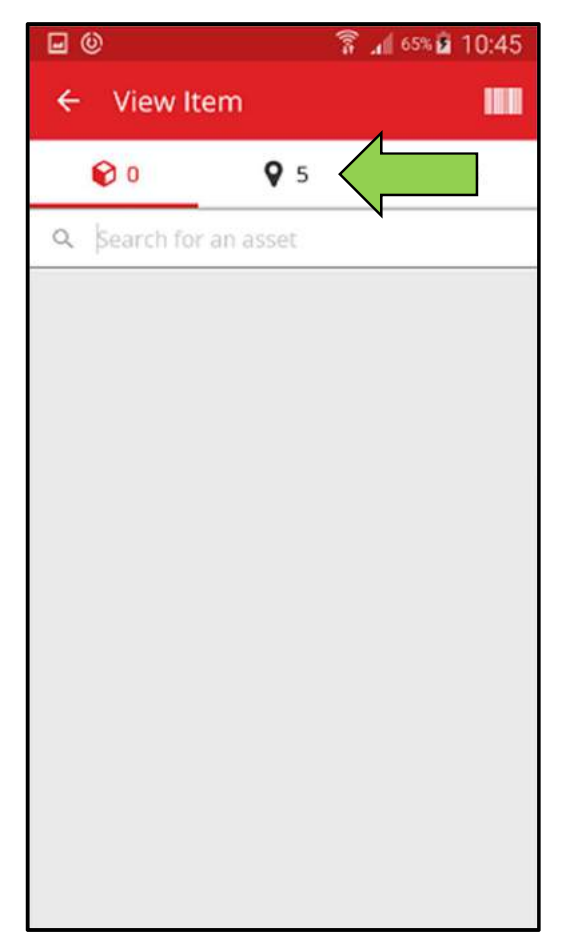

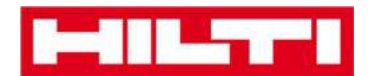

2) Apăsați clic pe **bun** pentru a vizualiza detaliile corespondente.

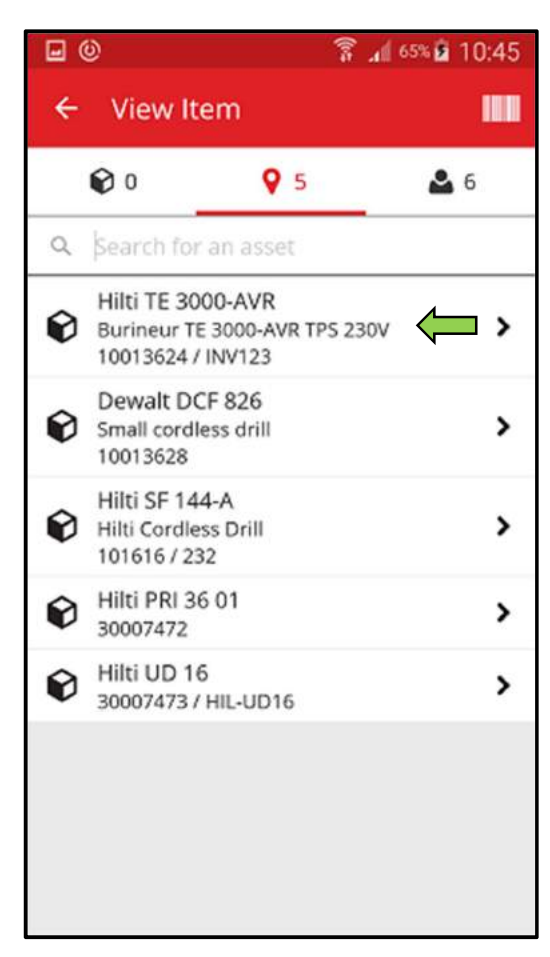

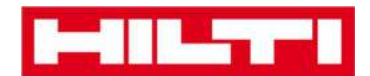

3) Vizualizați **informațiile privind bunul** pe ecranul Asset Details (Detalii bun).

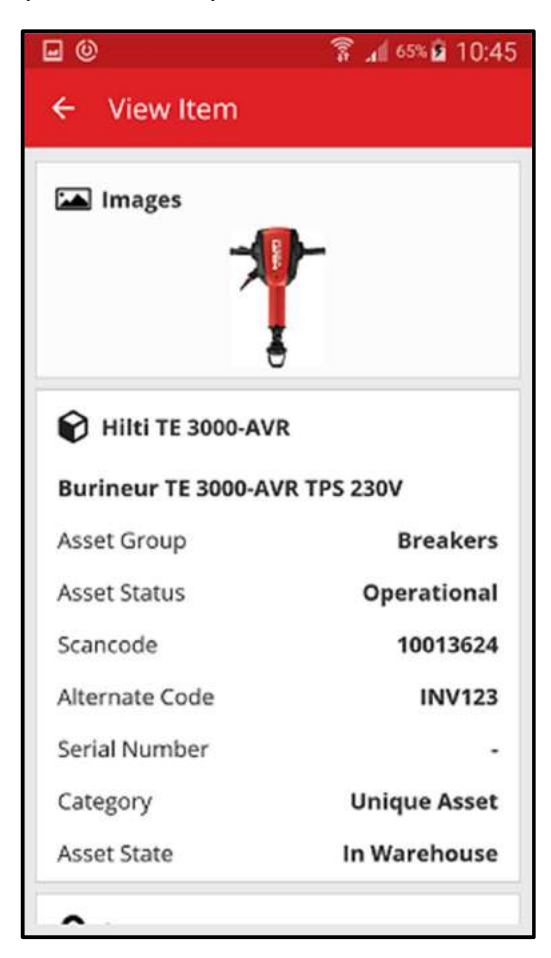

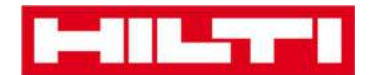

# Cum se identifică un bun?

1. Apăsați clic pe **Identify Item** (Identificare bun) pe ecranul de pornire.

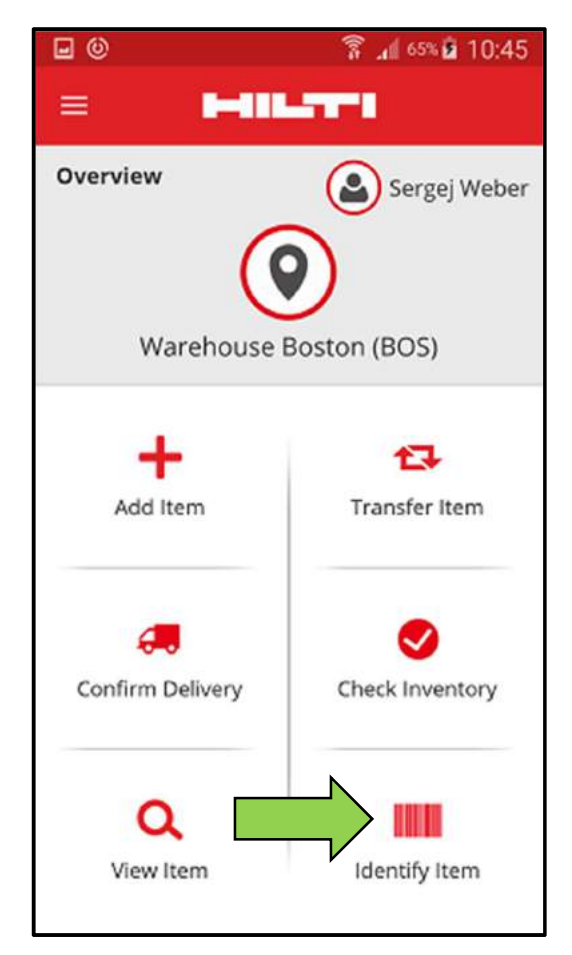

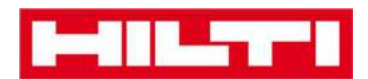

 Captați codul de bare al respectivului bun cu camera foto a dispozitivului dvs. mobil; de îndată ce codul de bare devine clar, se va afișa ecranul Asset Details (Detalii bunuri) cu informații privind bunul respectiv.

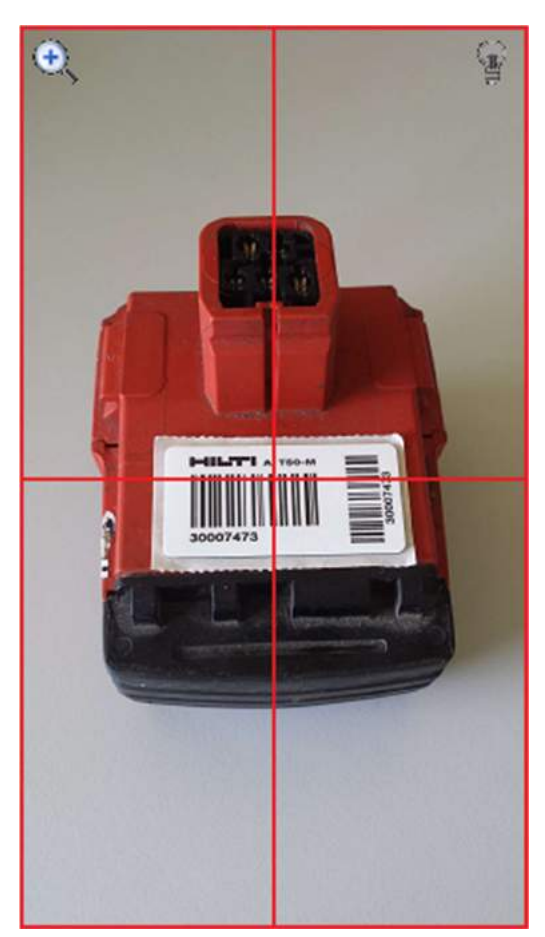

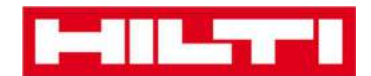

3. Vizualizați **informațiile privind bunul** pe ecranul Asset Details (Detalii bunuri).

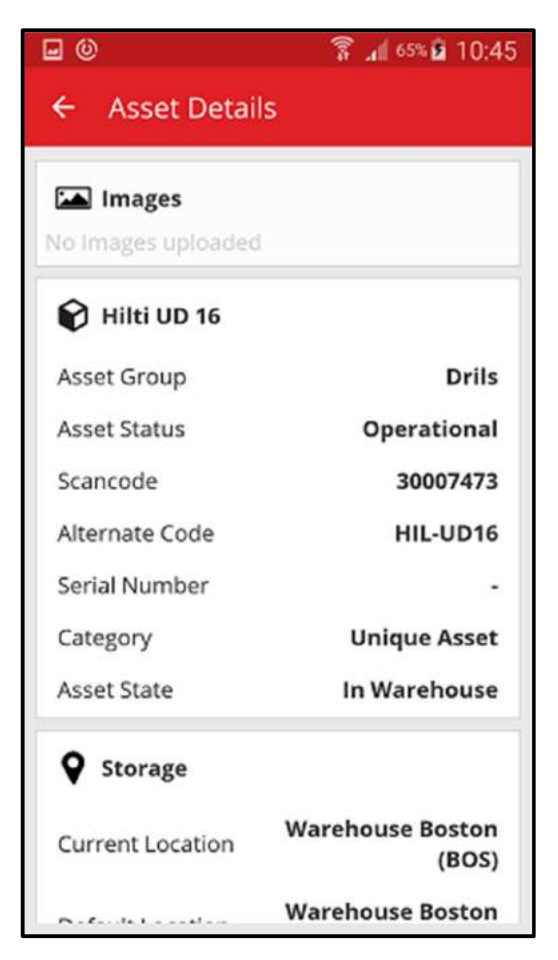

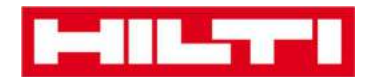

# Cum se editează setările?

1. Apăsați clic pe **pictograma Meniu** de pe ecranul de pornire pentru a vizualiza navigarea.

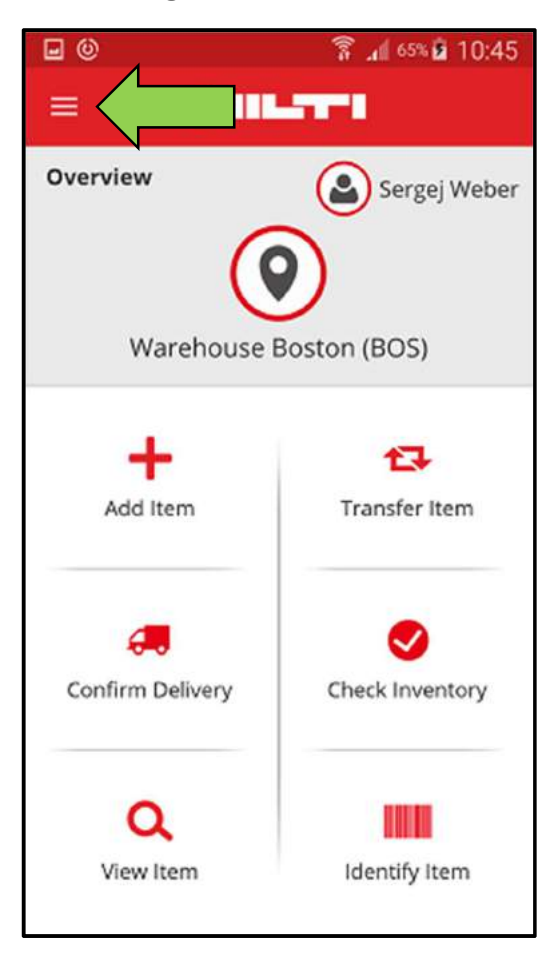

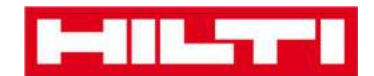

2. Apăsați clic pe Settings (Setări) pentru a vizualiza setările.

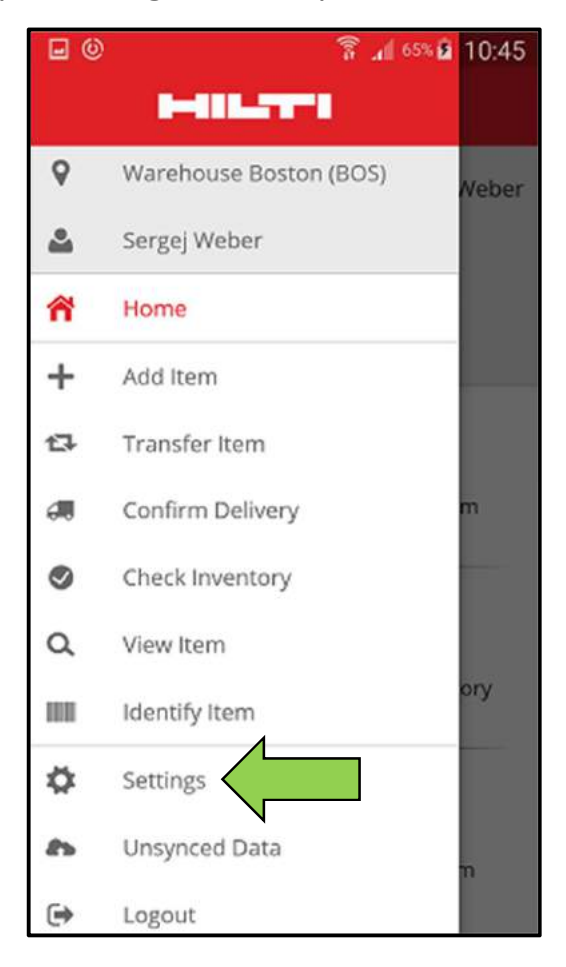

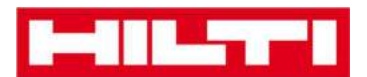

 Schimbați Current Location (Locația actuală) sau Language (Limba) apăsând clic în interiorul respectivului câmp și selectând locația sau limba dorită.

Notă: Consultați aplicația web ON!Track pentru setări avansate.

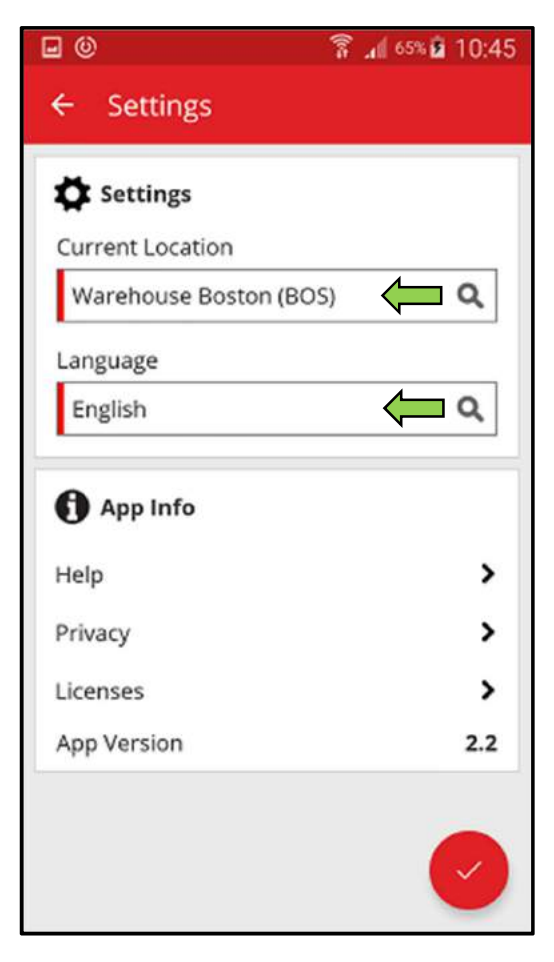

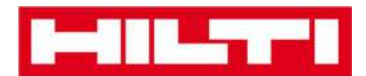

4. Apăsați clic pe **butonul roșu tip marcaj de verificare** pentru a finaliza editarea acestor setări.

| = ©                         | 🔋 📶 65% 🖬 10:45 |
|-----------------------------|-----------------|
| ← Settings                  |                 |
| Settings                    |                 |
| Current Location            |                 |
| Warehouse Boston (          | BOS) Q          |
| Language                    |                 |
| English                     | ۹               |
|                             |                 |
|                             |                 |
| Help                        | >               |
| Help<br>Privacy             | ><br>>          |
| Help<br>Privacy<br>Licenses | ><br>><br>>     |

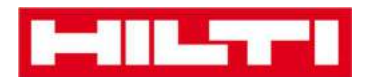

#### Cum se verifică dacă există date nesincronizate?

Notă: În cazul în care conexiunea la internet se întrerupe pe parcursul sincronizării între aplicația mobilă și serverele ON!Track, este posibil ca acest lucru să rezulte cu nesincronizarea datelor - ceea ce semnifică că datele din aplicația mobilă nu sunt consecvente cu datele din aplicația web ON!Track; în general, această problemă este soluționată de îndată ce dispozitivul mobil revine online.

1. Apăsați clic pe **pictograma Meniu** de pe ecranul de pornire pentru a vizualiza navigarea.

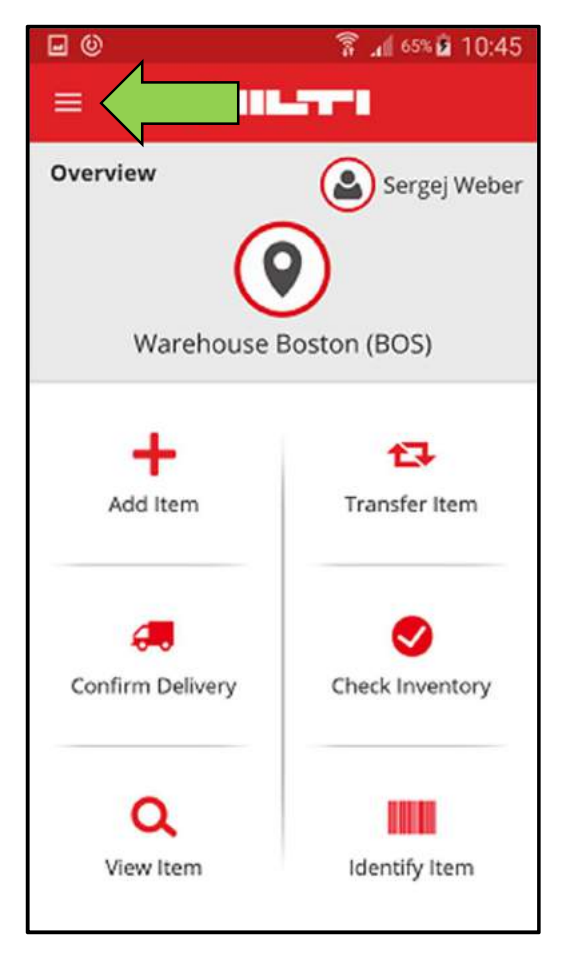

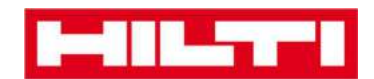

2. Apăsați clic pe **Un-synced Data** (Date nesincronizate).

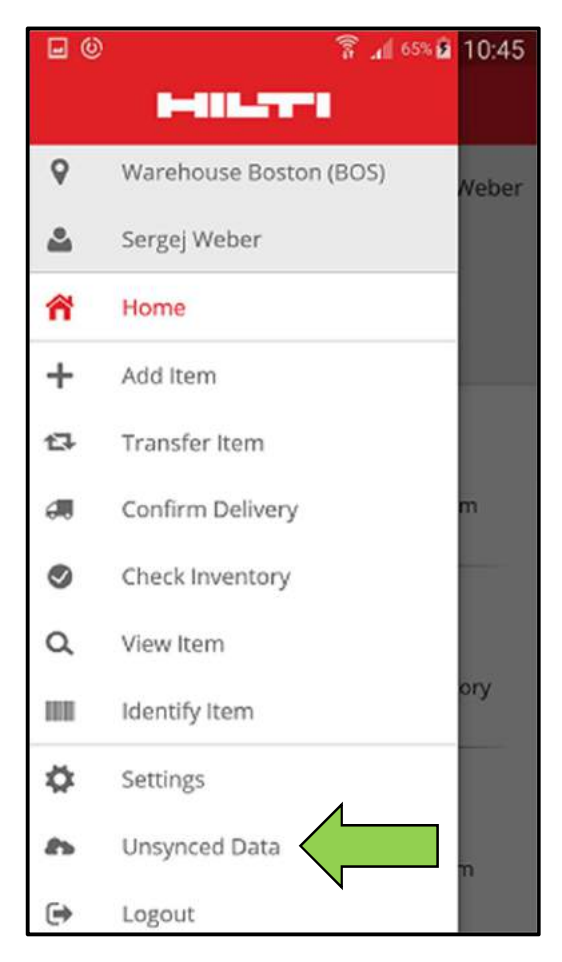

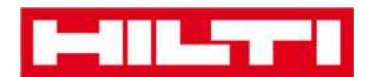

# Cum vă deconectați din aplicația ON!Track?

1. Apăsați clic pe **pictograma Meniu** de pe ecranul de pornire pentru a vizualiza navigarea.

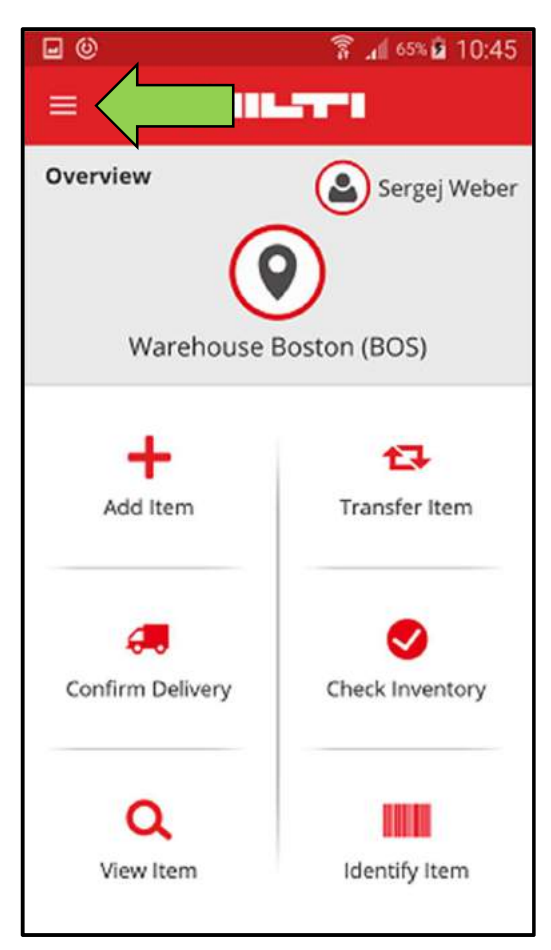

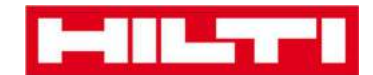

2. Apăsați clic pe Logout (Deconectare).

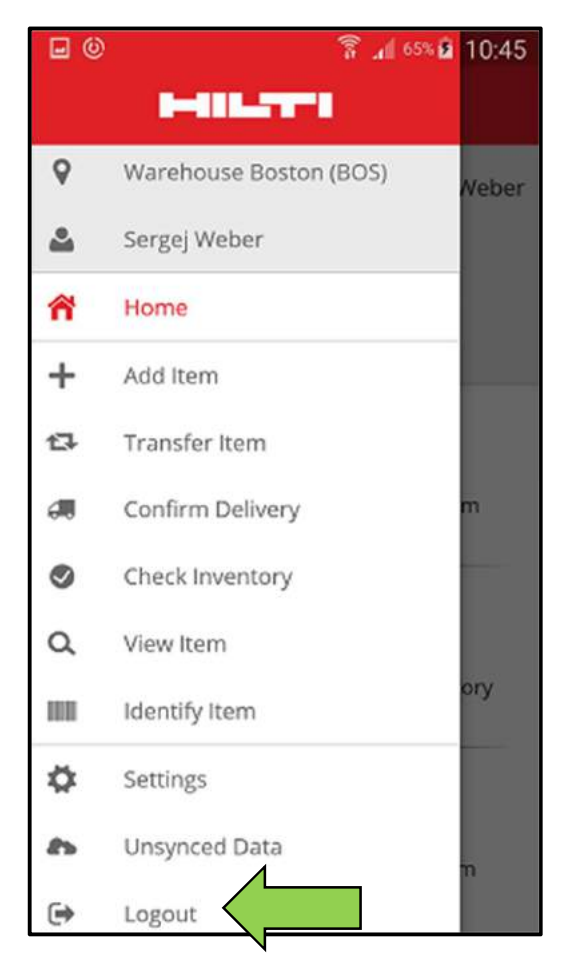